# 目录

| -: | 万应工场简介             | .3  |
|----|--------------------|-----|
| 二: | 数据中台一实体管理          | .3  |
|    | 1、什么是实体管理          | . 3 |
|    | 2、实体模板和我的实体        | . 3 |
|    | 2.1 实体的创建          | .3  |
|    | 2.2 实体列表功能说明       | .4  |
|    | 2.3 实体类型一普通实体、选项实体 | . 5 |
|    | 2.4 字段列表           | .5  |
|    | 2.5 数据列表           | .6  |
| 四: | 业务中台               | 6   |
|    | 4.1 流程管理           | . 6 |
|    | 4.1.1 什么是流程管理      | 6   |
|    | 4.1.2 流程模板与我的流程    | 8   |
|    | 4.1.3 流程设计方法       | 8   |
|    | 4.1.4 流程调用         | 12  |
|    | 4.2 计划任务           | 13  |
|    | 4.3 API 网关         | 14  |
| 五: | 数字资产               | 14  |
|    | 5.1 图片             | 15  |
|    | 5.2 文件             | 15  |
|    | 5.3 视频             | 16  |
|    | 5.4 音频             | 16  |
| 六: | 组织架构               | 17  |
|    | 6.1 创建组织架构与用户      | 17  |
|    | 6.2 重置密码           | 18  |
|    | 6.3 角色管理           | 18  |
|    | 6.4 权限管理           | 19  |
| 七: | 后端管理后台制作           | 21  |
|    | 7.1 创建管理后台应用       | 21  |
|    | 7.2 制作页面模板(页头页尾)   | 21  |
|    | 7.3 创建登录页面         | 22  |
|    | 7.4 注册页面搭建         | 23  |
|    | 7.5 普通页面搭建         | 24  |
|    | 1. 新建页面:           | 24  |
|    | 2. 选择数据源           | 25  |
|    | 3. 设置页面参数(非必须)     | 25  |
|    | 4. 页面内容搭建          | 26  |
|    | 5. 设置表格样式和数据       | 26  |
|    | 6. 设置控件事件(非必须)     | 27  |
|    | 7.6 PC 端常用场景搭建方式   | 30  |
|    | 7.6.1 提交/编辑数据      | 30  |
|    | 7.6.2 数据筛选         | 31  |

|    |     | 7.6.3 数据展示                | 31 |
|----|-----|---------------------------|----|
|    | 7.7 | 控件清单                      | 32 |
|    |     | 7.7.1 基础组件                | 32 |
|    |     | 7.7.2 排版布局组件              | 33 |
|    |     | 7.7.3 展示组件                | 34 |
|    |     | 7.7.4 表单组件                | 34 |
|    |     | 7.7.5 高级组件                | 36 |
|    |     | 7.7.6 系统组件                | 36 |
| 八、 | 移动  | 」端的制作                     | 37 |
|    | 8.1 | 移动端常用场景                   | 38 |
|    |     | 8.1.1 列表展示实体数据点击跳转到对应数据详情 | 38 |
|    |     | 8.1.2 展示不同分类下数据           | 40 |
|    |     | 8.1.3 控件固定底部显示            | 45 |
|    |     | 8.1.4 页面导航                | 46 |
|    |     | 8.1.5 小程序授权登录             | 47 |
|    |     | 8.1.6 数据搜索                | 47 |
|    |     | 8.1.7 数据采集                | 49 |
|    |     | 8.1.8 电商                  | 49 |
|    |     | 8.1.9 点赞收藏                | 52 |
|    | 8.2 | 移动端控件清单                   | 54 |
|    |     | 8.2.1、基础组件                | 54 |
|    |     | 8.2.2、排版布局组件              | 55 |
|    |     | 8.2.3、展示组件                | 56 |
|    |     | 8.2.4、表单组件                | 57 |
|    |     | 8.2.5、高级组件                | 58 |
|    |     | 8.2.6、电商组件,               | 59 |
|    |     | 8.2.7、营销组件                | 59 |
| 九、 | 应用  | 上线                        | 60 |
|    | 9.1 | PC 管理后台                   | 60 |
|    | 9.2 | 小程序上线                     | 61 |

# 一:万应工场简介

万应工场是领先的低代码交付平台,适合云厂商、通信运营商、园区、软件外包厂家或

企业用来快速交付软件应用。万应工场底层基于云计算架构,整合了主流云平台的 IaaS 及 PaaS 层服务,极大的提高了云厂商拓 展和交付客户的效率。

万应工场取名于"万种应用在云上",目前已经构建了教育培训、餐饮、足浴、汽车检测、养老院、物业小区、电子商务等20多个行业解决方案,交付了数百家客户。目前万应 工场提供给湖南电信和中国联通,作为交付平台,为其客户提供各种解决方案。

万应工场提供可视化的应用设计器,提供100余种组件、可以快速设计应用的界面、逻辑和数据,支持微信小程序、支付宝小程序、企业微信应用、手机H5和PC管理后台应用等形态,能够满足企业的大部分场景。

### 二:数据中台一实体管理

### 1、什么是实体管理

实体管理是指通过创建实体资源,对数据进行采集、存储,将应用相关模块的数据进行 汇聚,并实现数据互通,实体是业务运转的基础。如我们需要向用户展示商品数据,则需要 先创建一个实体采集、存放商品数据

### 2、实体模板和我的实体

实体模板:指所有应用都可以进行引用的一个公共的实体资源库。

我的实体:当前应用的实体资源,仅能在当前应用下使用。我的实体可以通过手动 创建也可以通过从实体模板进行引入。

### 2.1 实体的创建

创建一个实体:进入应用后,点击"数据中台"一"我的实体",点击右上角的"新建 实体",在实体信息面板选择实体类型并完善实体基本信息后点击确定即可。

| 8    | 应用前台             | 我的实体实体模板    |     |           |                      |                                |                                  |              |                |
|------|------------------|-------------|-----|-----------|----------------------|--------------------------------|----------------------------------|--------------|----------------|
| 6    | 数据中台             | + 添加分类      |     | 普通实体 选项实体 | 搜索名称                 |                                |                                  |              | + 新建实体         |
| 666  | 业务中台 ^           | * 📄 全部      | 107 |           |                      |                                |                                  |              |                |
|      | 流程管理             | 111234      | 1   | 名称        | 创建方式                 | 创建时间                           | 最后修改时间 ≑                         | 操作           |                |
|      |                  | 222         | 4   | 音視頻       | 手动创建                 | 2019-12-02 16:06:48            | 2019-12-02 16:07:09              | 编辑字段 修改      | <b></b>        |
|      |                  | 54657       | 4   | 表单全字段测试   | 引用模板                 | 2019-11-28 11:10:13            | 2019-11-28 11:23:49              | 编辑字段 修改      | <b>•</b>       |
|      | API网关            | <b>的</b> 地方 | 7   | 附件        | 引用模板                 | 2019-11-28 10:13:14            | 2019-11-28 10:13:14              | 编辑字段 修改      | <mark>⊙</mark> |
| 1    | 数字资产             |             |     | 图片上传      | 手动创建                 | 2019-11-26 11:28:01            | 2019-11-26 11:28:34              | 编辑字段 修改      | Θ              |
| ເຕິງ | 组织架构             |             |     | pc端轮播图    | 手动创建                 | 2019-11-24 16:06:36            | 2019-11-24 16:08:40              | 编辑字段 修改      | <b></b>        |
| IOT  | IOT              |             |     | 列表图片测试    | 手动创建                 | 2019-11-14 10:33:45            | 2019-11-14 18:06:55              | 编辑字段 修改      | Θ              |
| AD   | 山山台              |             |     | 图片字段      | 手动创建                 | 2019-11-04 10:32:04            | 2019-11-14 10:27:23              | 编辑字段 修改      | $\odot$        |
| 27   | C. T. W. L. Ind. |             |     | 图片瀑布流     | 手动创建<br>共 99 条 〈 1 2 | 2019-11-13 15:27:22<br>3 4 5 6 | 2019-11-13 17:15:49<br>10 > 前往 1 | 编辑字段 修改<br>页 | •              |

#### 万应工场操作手册

|           |                      |                                |          | 实体信息   |     | ×     |
|-----------|----------------------|--------------------------------|----------|--------|-----|-------|
|           |                      |                                |          | * 实体类型 | 请选择 | ~     |
| 普通实体 选项实体 |                      |                                |          | *显示名称  |     |       |
| 名称        | 创建方式                 | 创建时间                           |          | * 名称   |     |       |
| 音视频       | 手动创建                 | 2019-12-02 16:06:48            | 20       | 说明     |     |       |
| 表单全字段测试   | 引用模板                 | 2019-11-28 11:10:13            | 20       |        |     |       |
| 附件        | 引用模板                 | 2019-11-28 10:13:14            | 20       |        |     | li    |
| 图片上传      | 手动创建                 | 2019-11-26 11:28:01            | 20       |        |     |       |
| pc端轮播图    | 手动创建                 | 2019-11-24 16:06:36            | 20       |        |     |       |
| 列表图片测试    | 手动创建                 | 2019-11-14 10:33:45            | 20       |        |     |       |
| 图片字段      | 手动创建                 | 2019-11-04 10:32:04            | 20       |        |     |       |
| 图片瀑布流     | 手动创建<br>共 99 余 〈 1 2 | 2019-11-13 15:27:22<br>3 4 5 6 | 20<br>10 |        |     |       |
|           |                      |                                |          |        |     | 取消 确定 |

## 2.2 实体列表功能说明

| 普通实体 选项 | 实体 搜索名称            | a)                                 |                                  | + 新建实体                    |
|---------|--------------------|------------------------------------|----------------------------------|---------------------------|
| 名称      | 创建方式               | 创建时间                               | 进入当前实体的字段列表页<br>最后修改时间 🗢         | 修改实体的基本信息<br><sup> </sup> |
| 音视频     | 手动创建               | 2019-12-02 16:06:48                | 2019-12-02 16:07:09              | 编辑字段 修改 💮                 |
| 表单全字段测试 | 引用模板               | 2019-11-28 11:10:13                | 2019-11-28 11:23:49              | 编辑9 查看数据                  |
| 附件      | 引用模板               | 2019- <mark>11</mark> -28 10:13:14 | 2019-11-28 10:13:14              | 删除实体<br>编辑与<br>操作日志       |
| 图片上传    | 手动创建               | 2019-11-26 11:28:01                | 2019-11-26 11:28:34              | 编辑字段 修改 💮                 |
| pc端轮播图  | 手动创建               | 2019-11-24 16:06:36                | 2019-11-24 16:08:40              | 编辑字段 修改 💮                 |
| 列表图片测试  | 手动创建               | 2019-11-14 10:33:45                | 2019-11-14 18:06:55              | 编辑字段 修改 💬                 |
| 图片字段    | 手动创建               | 2019-11-04 10:32:04                | 2019-11-14 10:27:23              | 编辑字段 修改 💮                 |
| 图片瀑布流   | 手动创建<br>共 99 条 < 1 | 2019-11-13 15:27:22<br>2 3 4 5 6   | 2019-11-13 17:15:49<br>10 > 前往 1 | 编辑字段 修改 💮                 |

## 2.3 实体类型一普通实体、选项实体

普通实体: 指根据业务需要而创建的支持多种字段格式的实体资源

选项实体:指支撑某一个业务开展已知的多种状态或标签,如订单支付选项实体分为 待支付、已支付、已发货、已完成等选项值。

### 2.4 字段列表

点击实体的"编辑字段",即可进入到当前实体的字段列表页,字段列表分为系统字段 和自定义字段,系统字段是指创建实体后默认生成的不可编辑、删除的字段;自定义 字 段是指根据业务需要而新建并且可以根据业务需求进行编辑操作的字段。

| 数据分类 |    | 自定义字段 系统字段 |                |      | Ê            | 建时间:2019-12-02 16:06:48 修改 | 时间:2019-12-08 10:4 |
|------|----|------------|----------------|------|--------------|----------------------------|--------------------|
| 字段列表 | 10 |            | 4.013          |      |              |                            |                    |
| 数据列表 |    | 显示名称       | 名称             | 数据格式 | 必填           | 特殊状态                       | 操作                 |
|      |    | 主键         | id             | 文本   | ~            | 0 6                        |                    |
|      |    | 编号         | contentId      | 文本   | ~            | Ø @                        |                    |
|      |    | 全文检索       | dataText       | 文本   | ~            | ⊘ ₪                        |                    |
|      |    | 状态         | status         | 文本   | ~            | 0 @                        |                    |
|      |    | 创建时间       | created        | 日期时间 | $\checkmark$ | Ø @                        |                    |
|      |    | 上一次修改时间    | lastModified   | 日期时间 | $\checkmark$ | 0 @                        |                    |
|      |    | 创建入        | createdBy      | 文本   | $\checkmark$ | 0 @                        |                    |
|      |    | 修改人        | lastModifiedBy | 文本   | ~            | 0 @                        |                    |
|      |    |            |                |      |              |                            |                    |

| 数据分类 |    | 自定义字段 系统字段 |        |      | 8  | [建时间:2019-12-02 16:06:48 修改8 | 时间: 2019-12-08 10:41:00 + 新建字段 |
|------|----|------------|--------|------|----|------------------------------|--------------------------------|
| 字段列表 | 10 |            |        |      |    |                              |                                |
| 数据列表 |    | 显示名称       | 名称     | 数据格式 | 必項 | 特殊状态                         | 操作                             |
|      |    | - 音频       | yinpin | 音频   |    |                              | 修改 💬                           |
|      |    | ∃ 视频       | shipin | 视频   |    |                              | 修改 💬                           |
|      |    |            |        |      |    |                              |                                |

### 2.5 数据列表

点击实体的"查看数据"按钮即可进入到当前实体的数据列表页,数据列表是用于存储 和展示当前实体的数据,并且支持新建、编辑、删除当前实体的数据

| 百週关件 近坝      | 大仲 技术石称 | 4)                  |                     | 十 新建                |
|--------------|---------|---------------------|---------------------|---------------------|
| 名称           | 创建方式    | 创建时间                | 最后修改时间 🔷            | 操作                  |
| 音视频          | 手动创建    | 2019-12-02 16:06:48 | 2019-12-08 10:41:00 | 编辑字段 修改 💮           |
| 表单全字段测试      | 引用模板    | 2019-11-28 11:10:13 | 2019-11-28 11:23:49 | 编辑写查看数据             |
| 附件           | 引用模板    | 2019-11-28 10:13:14 | 2019-11-28 10:13:14 | 删除实体<br>编辑与<br>操作日志 |
| 图片上传         | 手动创建    | 2019-11-26 11:28:01 | 2019-11-26 11:28:34 | 编辑字段 修改 💬           |
| LILLA Latras |         |                     |                     | ~ ~ ~               |

| 数据分类 |    |       |                     |                    |                     | 台> 台田           | 字段设置 删除             | 所选 删除全部         | + 新建数据 |
|------|----|-------|---------------------|--------------------|---------------------|-----------------|---------------------|-----------------|--------|
| 字段列表 |    |       |                     |                    |                     |                 |                     | -               |        |
| 数据列表 | 21 | 数据ID: | 请输入ld               | 目)                 | 定义字段内容搜索:           | 请输入内容           |                     | 搜案              |        |
|      |    | 附件名称  | 附件                  | 编号                 | 创建时间                | 创建人             | 上一次创建时间             | 修改人             | 操作     |
|      |    | 滚动条   | {"name":"4 (2) .jpg | 6585ff34-4a81-43e4 | 2019-11-28 16:25:17 | 0000000-0000-00 | 2019-11-29 09:27:52 | guest           | 编辑 删除  |
|      |    | 长名称   | {"name":"新建文本       | 4892ed01-6d99-48   | 2019-11-28 16:20:19 | 0000000-0000-00 | 2019-11-28 16:20:19 | 0000000-0000-00 | 编辑 删除  |
|      |    | wmv   | {"name":"0f1081ca1  | 648d4168-bd16-4c3  | 2019-11-28 16:10:24 | 0000000-0000-00 | 2019-11-28 16:10:24 | 0000000-0000-00 | 编辑 删除  |
|      |    | wma   | {"name":"小蜻蜓.w      | 72e57830-d065-44   | 2019-11-28 16:00:32 | 0000000-0000-00 | 2019-11-28 16:00:32 | 0000000-0000-00 | 编辑 删除  |

# 四: 业务中台

# 4.1 流程管理

## 4.1.1 什么是流程管理

流程管理也称为数据流,数据流定义了一个业务的数据流转,如定义一个加入购物车的 业务,业务操作流程为:

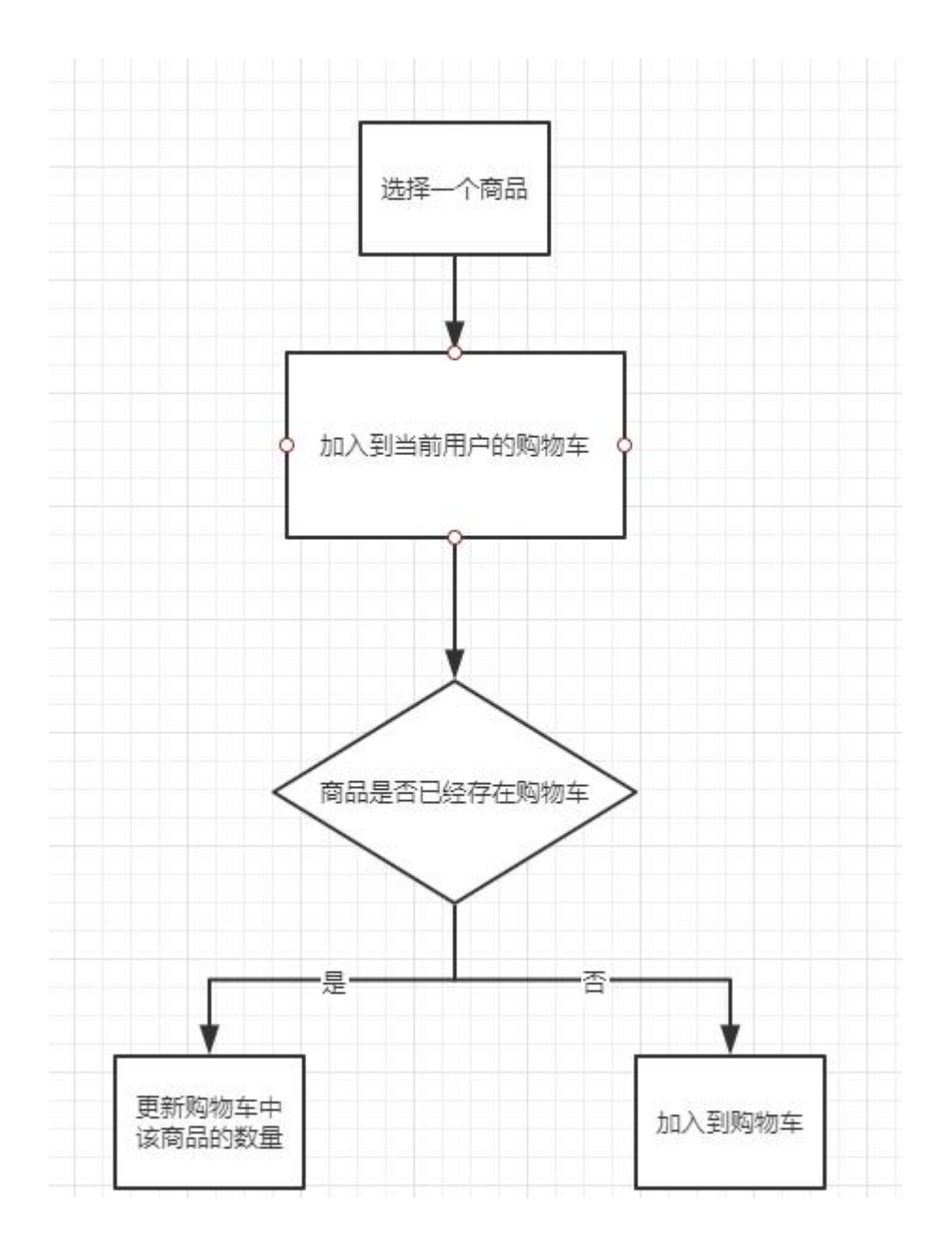

将业务流程中的操作对应成实体数据流转,则流程如下:

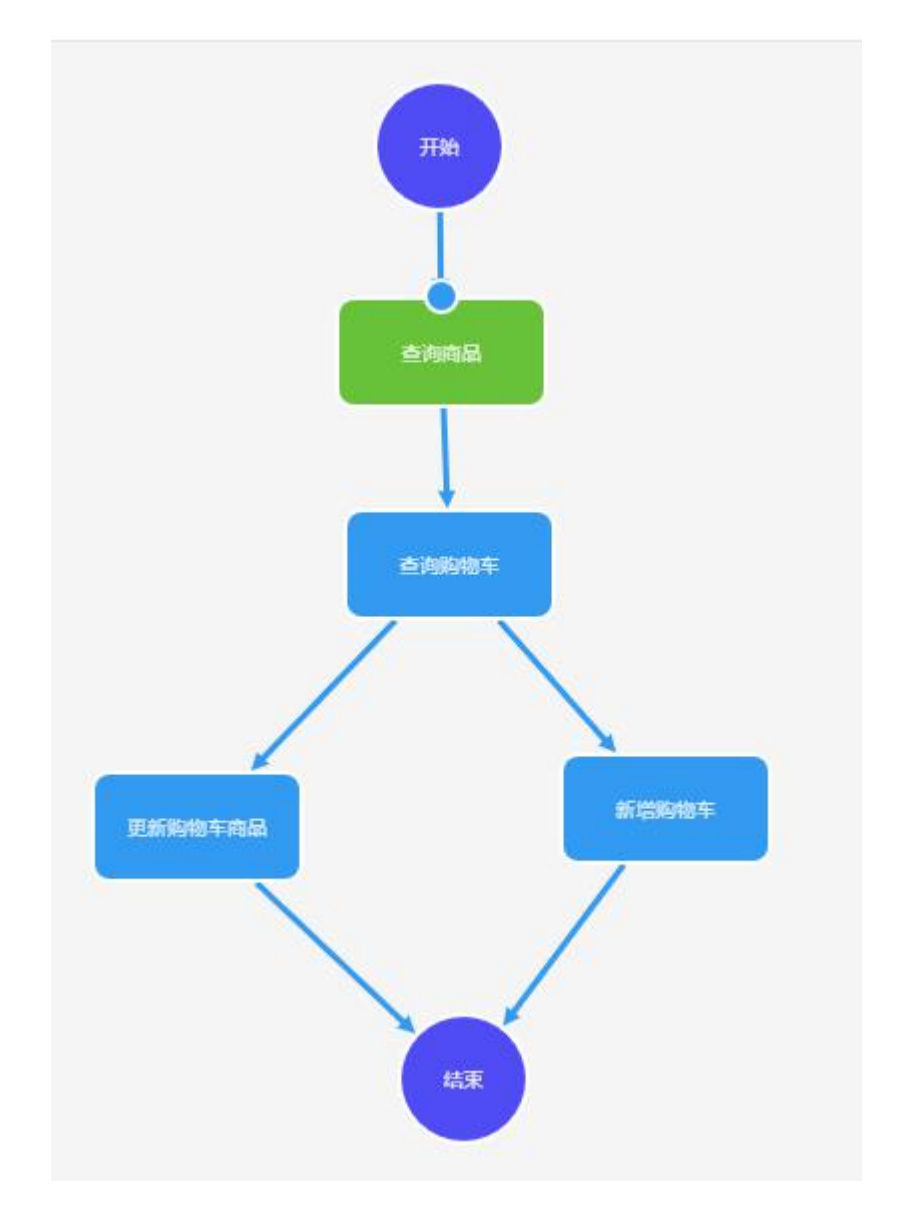

### 转换完成后,即可在设计器中调用流程完成业务

### 4.1.2 流程模板与我的流程

- 流程模板定义的是公共的业务流程,所有的应用均可使用引用这个流程并使用
- 我的流程定义的是当前应用中的业务流程,仅在当前应用下使用

### 4.1.3 流程设计方法

### (1) 创建一个流程:

进入应用后,点击业务管理-流程管理,选择自定义流程或者流程模板 TAB 页,点击新 建流程,录入流程信息,流程信息中可选择手动创建或者引用模板,手动创建即自定义流程, 引用模板即引用流程模板中的流程

| ❤️ 万应工场      |                  |    |           |         |      |       |       |                     |                     |      |      | Ū.              | (        |
|--------------|------------------|----|-----------|---------|------|-------|-------|---------------------|---------------------|------|------|-----------------|----------|
| 日合 应用前台      | 我的流程 流程模板        | 2  |           |         |      |       |       |                     |                     |      |      | _               |          |
| ○<br>:8 数据中台 | + 添加分类           |    | 我的流程(3-   | 4) 搜索名称 |      |       |       |                     |                     |      |      | <b>3</b><br>+ 新 | 建流程      |
| 品 业务中台 、     | - 📄 全部           | 34 |           |         |      |       |       |                     |                     |      | L    | -               | _        |
| 流程管理 1       | ▶ 电商             | 5  | 流程名称      | 创建方式    | 流程描述 | 状态    | 是否开启  | 创建时间 🗢              | 最后修改时间 ≑            | 操作   |      |                 |          |
|              | ┣ 展示             | 1  | 新增可以      | 手动创建    |      | 未发布   | 8     | 2019-11-28 10:19:59 | 2019-11-28 10:19:59 | 日志下載 | 设计   | 编辑              | •        |
|              | script>alter("12 | 0  | web通知     | 手动创建    |      | 未发布   | 8     | 2019-11-28 09:58:42 | 2019-11-28 09:58:42 | 日志下载 | 设计   | 编辑              | <b>•</b> |
| API网关        | aaaa             | 0  | 点赞/取消     | 引用模板    |      | 未发布   | 8     | 2019-11-24 23:25:30 | 2019-11-24 23:25:30 | 日志下载 | 设计   | 编辑              | <b></b>  |
| 数字资产         | bbb              | 0  | 查询当前      | 引用模板    |      | 未发布   | 8     | 2019-11-22 16:44:40 | 2019-11-22 16:44:40 | 日志下載 | 设计   | 编辑              | •        |
| )。 组织架构      | ccc              | 0  | 支付回调      | 手动创建    |      | 未发布   | 8     | 2019-11-22 10:59:10 | 2019-11-22 10:59:10 | 日志下载 | 设计   | 编辑              |          |
|              | 11               | 0  | 10 T 20-4 |         |      | -     | 0     | 2010 11 20 15 25 55 |                     |      | 1011 | -               | ~        |
| 한 IoT        | 2121             | 0  | 用于测试      | 手切刨建    |      | 木及巾   | 0     | 2019-11-20 15:05:58 | 2019-11-20 15:05:58 | 日本下戦 | 18th | 編編              |          |
| A) AI中台      | 31313            | 0  | sysjjl1   | 引用模板    |      | 未发布   | 8     | 2019-11-20 14:56:46 | 2019-11-20 14:56:46 | 日志下载 | 设计   | 编辑              | 0        |
|              | 1313             | 0  | 用来测试      | 手动创建    |      | 未发布   | 8     | 2019-11-19 15:26:14 | 2019-11-19 15:26:14 | 日志下载 | 设计   | 编辑              | •        |
|              | 21211            | 0  |           |         |      | # 34条 | < 1 2 | 3 4 >               |                     |      |      |                 |          |

| V        | 万应工场  |                  |    |             |           |                |                |            |                     | 流程信息        |      |    |    |
|----------|-------|------------------|----|-------------|-----------|----------------|----------------|------------|---------------------|-------------|------|----|----|
|          | 应用前台  | 我的流程 流程模板        |    |             |           |                |                |            |                     | 创建方式        | 手动创建 |    |    |
|          | 数据中台  | + 添加分类           |    | 我的流程(3      |           |                |                |            |                     | *显示名称       | 模板测试 |    |    |
|          |       | * 🖿 全部           | 34 |             | 创建方式      | 建塑料法           | 113            |            | Mispadia 🚓          | * 名称        | test |    |    |
|          |       | 📄 电商             | 5  | 2061223-472 | 636273.46 | DWIERHOLL      | 000            | AE1-1718-1 | COLEMPIO            |             |      |    |    |
|          |       | ▶ 展示             | 1  | 新增可以        | 手动创建      |                | 未发布            |            | 2019-11-28 10:19:59 | 说明          |      |    |    |
|          |       | script>alter("12 |    | web通知       | 手动创建      |                | 未发布            |            | 2019-11-28 09:58:42 |             |      |    |    |
|          | API网关 | 🛅 aaaa           |    | 点赞/取消…      | 引用模板      |                | 未发布            |            | 2019-11-24 23:25:30 |             |      |    |    |
|          | 数字资产  | ddd 📹            |    | 查询当前        | 引用模板      |                | 未发布            |            | 2019-11-22 16:44:40 |             |      |    |    |
|          | 组织架构  | ccc              |    | 支付回调        | 手动创建      |                | 未发布            |            | 2019-11-22 10:59:10 |             |      |    |    |
|          |       | 11               |    | 用于测试        | 手动创建      |                | 未发布            |            | 2019-11-20 15:05:58 |             |      |    |    |
| <u> </u> |       | 2121             |    | sysjji1     | 引用模板      |                | 未发布            |            | 2019-11-20 14:56:46 |             |      |    |    |
|          | AI中台  | 31313            | 0  | 用来测试        | 美动创建      |                | 未发布            |            | 2019-11-19 15:26:14 |             |      |    |    |
|          |       | 1313             |    |             |           |                |                |            | 2010 17 10 10:20:11 |             |      |    |    |
|          |       | 21211            |    |             |           |                | 共 34 条         | < 1 2      | 3 4 >               |             |      |    |    |
|          |       |                  |    |             |           |                |                |            |                     |             |      |    |    |
|          |       |                  | _  |             | © 2019    | ) 万虚工场 - All I | Rights Reserve | d.         | S                   | , 🙂 🍨 📟 🛻 🖠 |      | 取消 | 确定 |

| ~   | 7万应工场 |                   |    |                 |      |      |     |      |                     | 流程信息  |                     | ×      |
|-----|-------|-------------------|----|-----------------|------|------|-----|------|---------------------|-------|---------------------|--------|
|     | 应用前台  | 我的流程 流程模板         |    |                 |      |      |     |      |                     | 创建方式  | 引用模板                | ~      |
| Cie | 数据中台  | + 添加分类            |    | <b>我的流程</b> (34 |      |      |     |      |                     | 列表    | 点赞/取消点赞             | $\geq$ |
| 666 |       | * 🖿 全部            | 34 |                 |      |      |     |      |                     |       |                     |        |
|     |       | 🛅 电商              | 5  | 流程名称            | 创建方式 | 流程描述 | 状态  | 是否开启 | 创建时间 ≑              | *显示名称 | 点營/取消点赞             |        |
|     |       | ▶ 展示              | 1  | 新增可以            | 手动创建 |      | 未发布 |      | 2019-11-28 10:19:59 | * 名称  | syslikeorcancellike |        |
|     |       | <script></script> |    |                 |      |      |     |      |                     |       |                     |        |

(2) 流程列表功能说明

|         |      |      |     |           |                     | i                                  | 进入流程设 | 计器 | ł    |          |
|---------|------|------|-----|-----------|---------------------|------------------------------------|-------|----|------|----------|
| 流程名称    | 创建方式 | 流程描述 | 状态  | 是否开启      | 创建时间 💠              | 最后修改时间 <b>◆</b><br>看流程使用报错         | 操作    |    | 1    | 编辑       |
| 荒程测试    | 手动创建 |      | 未发布 | ()        | 2019-11-30 18:36:33 | 2019-11-30 18:36:33                | 日志下载  | 设计 | 編辑   | 程信息      |
| 新增可以    | 手动创建 |      | 未发布 | (*)       | 2019-11-28 10:19:59 | 2019-11-28 10:19:59                | 日志下载  | 设计 | 启用   |          |
| veb通知   | 手动创建 |      | 未发布 | 8         | 2019-11-28 09:58:42 | 2019-11-28 09:58:42                | 日志下载  | 设计 | 发布删除 |          |
| 点赞/取消   | 引用模板 |      | 未发布 | 8         | 2019-11-24 23:25:30 | 2019-11-24 23:25:30                | 日志下载  | 设计 | 克隆   |          |
| 查询当前    | 引用模板 |      | 未发布 | 8         | 2019-11-22 16:44:40 | 2019-11-22 16:44:40                | 日志下载  | 设计 | 编辑   | <b>.</b> |
| 支付回调    | 手动创建 |      | 未发布 | $\odot$   | 2019-11-22 10:59:10 | 2019- <mark>1</mark> 1-22 10:59:10 | 日志下载  | 设计 | 编辑   | <b>.</b> |
| 用于测试    | 手动创建 |      | 未发布 | $\otimes$ | 2019-11-20 15:05:58 | 2019-11-20 15:05:58                | 日志下载  | 设计 | 编辑   | <b></b>  |
| sysjjl1 | 引用模板 |      | 未发布 | $\otimes$ | 2019-11-20 14:56:46 | 2019-11-20 14:56:46                | 日志下载  | 设计 | 编辑   | <b>⊡</b> |

#### (3) 设计流程

如引用流程模板,则可直接使用,以下说明针对手动创建 点击一个动作,即可在设计器中添加动作,并做设置

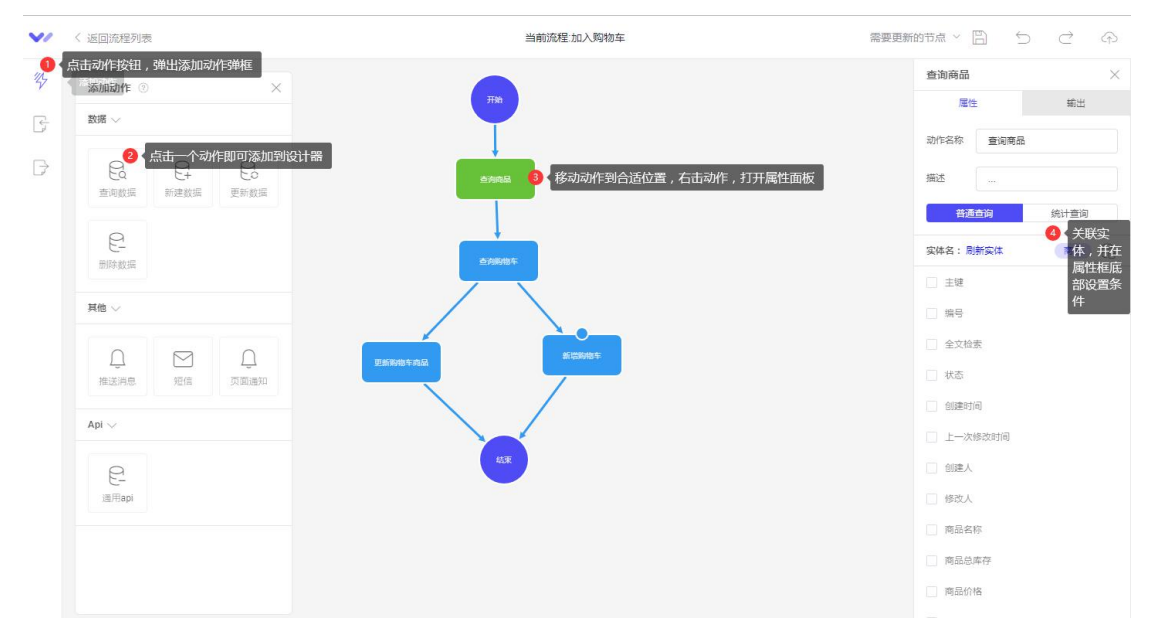

a. 动作功能说明:

查询数据:查询关联实体中的数据,可设置条件来指定数据

新建数据: 往关联实体中新增数据, 可设置各个字段的赋值规则

更新数据:更新关联实体中数据,需要设置条件来指定需要更新的数据,通常是更新某 一个或几个字段

删除数据:删除关联实体中的数据,需要设置条件来指定需要删除的数据

推送消息:根据设置的信息,流程执行到推送消息节点时,进行数据推送

页面通知:根据设置的通知信息,流程执行到页面通知节点时,在对应页面弹出信息通知框(针对 PC 页面和移动端 H5 页面)

b. 条件设置

设置条件后,只有在满足条件下,才能执行这个动作,如查询购物车信息,需要查询的 数据为:用户名称与当前登录用户名称相符并且商品名称等于用户点击的商品名称

| ~/     | 〈 返回流程列表 | 当前流程:加入购物                                                              | 车                       |                                                 |
|--------|----------|------------------------------------------------------------------------|-------------------------|-------------------------------------------------|
| 14     | ÷        |                                                                        | ×                       | 查询购物车         ×           属性         編出         |
| e<br>E | 101<br>+ | 符合 全部 💛 以下条件                                                           | ② 点击新增条件可设置条件<br>+ 新增条件 | <ul> <li>商品名称修改人</li> <li>商品名称商品名称</li> </ul>   |
|        |          | 创建人         等于         ~           商品名称         >         等于         ~ |                         | <ul> <li>商品名称商品总库存</li> <li>商品名称商品价格</li> </ul> |
|        |          | 5 选择当前实体中的某个字段,                                                        | <b>(</b> ) 对字段赋值构成条件    | <ul> <li>商品名称商品創片</li> <li>商品名称商介</li> </ul>    |
|        |          | 主键<br>编号                                                               |                         | <ul> <li>商品名称商品编号</li> <li>关联查询 ~</li> </ul>    |
|        |          | またには 時<br>状态 時<br>创建时间                                                 |                         | 点击按钮弹出设置条件框 1                                   |
|        |          | 上一次修改时间<br>创建人<br>修改人                                                  | 取消 确定                   | 并且 创建入 等于 用户信息 用户编号<br>并且 商品名称 等于 输入参数:商品编号     |
|        |          |                                                                        |                         | 高级 ~                                            |
|        |          |                                                                        |                         | 501字段 +                                         |

c. 输入参数

输入参数用于流程被调用后,传入流程数据的赋值。在流程中,一些数据也可使用参数 进行赋值,如加入购物车动作,将购物车实体中的商品名称赋值为输入参数,则调用后,前 端将输入参数赋值为当前选择的商品,加入购物车时,就会将当前选择的商品名称写入购物 车实体

| 14  | 输入参数         | ×     | 新建参数 〈      |   |
|-----|--------------|-------|-------------|---|
| 2   | 点击输入参数按钮弹出输入 | 入参数弹框 | *显示名称       |   |
| 2.5 | 商品数量(文本)     |       |             |   |
| ₿   | 商品规格(文本)     | Ø Ē   | * 名称        |   |
|     |              |       | * 字段类型      |   |
|     |              |       | 文本 ~        | Ŧ |
|     |              |       | 3 录入参数信息后保存 |   |
|     |              |       |             |   |
|     |              |       |             | 1 |
|     |              |       |             |   |
|     |              |       |             |   |
|     |              |       |             |   |
|     | 2 点击新        | 建参数   |             |   |
|     | 初建多数         | 5     | THAT        |   |

d: 输出参数 输出参数用于流程调用后,输出的值

## 4.1.4 流程调用

前端设计器中,流程调用被内置在控制动作中,可以设置动作的控件均可用来调用流程, 通常使用按钮控件

|                                       | 当前页面:首页        |         | 5 C F          |         |
|---------------------------------------|----------------|---------|----------------|---------|
|                                       | ·              |         | 按钮 //          |         |
|                                       | • 按钮 •         |         | 样式数据           | 事件 位置   |
| 编辑动作                                  | 流程 🧷           | ×       | 点击事件           |         |
| 商品详情 链接                               | > 选择流程 3 选择一个流 | 程       |                |         |
| B I <sub>控件</sub>                     | > 加入购物车        |         |                |         |
| · · · · · · · · · · · · · · · · · · · | > 参数对应         |         |                |         |
| 请输入内其他                                | > 参数名称 赋值      |         |                |         |
|                                       | ~ 商品编号         | *       |                |         |
|                                       |                | 参数进行赋值  | <b>智无动作,</b> 请 | 先添加动作   |
| API                                   | >              |         |                | 1 点击 添加 |
|                                       | 商品规格           | 1/2     |                | 动作      |
|                                       | 成功提示           |         |                |         |
|                                       | 输入流程保存成功信息     |         |                |         |
|                                       | 取消             | 确定 5字 2 |                |         |
|                                       |                |         |                |         |
| 商品各称                                  |                |         |                |         |
|                                       |                |         |                |         |

在满足流程执行条件下,点击按钮即可调用流程,如调用失败,可返回流程列表,查看日志 看具体原因然后进行调整

## 4.2 计划任务

计划任务用于设定需要指定时间执行的流程,如需求:待支付订单超过7天,需要在晚上12点将状态更新为已关闭,则可以设计数据流程后,再设置计划任务进行执行 菜单路径:运营平台--业务中台--计划任务

1、新建任务

| 应用前面                                  |       |                  |                       | 2 点击新增计划任务 十计划任务 |
|---------------------------------------|-------|------------------|-----------------------|------------------|
| 数据中的                                  |       | 0829             | 85                    | 17               |
| 业务中自 ^                                |       |                  |                       |                  |
| 1.12.11.10                            |       |                  |                       |                  |
| ····································· | 幼任务采单 |                  |                       |                  |
|                                       |       | 新建计划任务           |                       |                  |
| 数字组产                                  |       | WINDLI WILLOW    |                       |                  |
|                                       |       | 计划任务名称 通输入计划任务名称 | 输入计划任务名称     输入计划任务名称 |                  |
|                                       |       |                  |                       |                  |
|                                       |       |                  | 取消 确定 《古确定            |                  |
|                                       |       |                  |                       |                  |
|                                       |       |                  |                       |                  |

2、设置任务

| 88 应用顺音 |                    |                                                   | 1.1440.5 |
|---------|--------------------|---------------------------------------------------|----------|
| B ####  | warmier of week of | 关闭待支付订单设置 ×                                       | THARLS   |
|         | 111013180          | 执行时间                                              | Rec.     |
|         | 的目标支付日期            | 一次 开始时候 2019-12-25 回 12 5 时 0 5 分 0 5 份           | 0 点击设置   |
| 计划任务    | 2 选择组              | 和力学 (注意) 考認 1 () 天 () 役定时间<br>毎小时                 |          |
| API展关   |                    | 梅天                                                |          |
| □ 数字图户  |                    | (1) (1) (1) (1) (1) (1) (1) (1) (1) (1)           |          |
|         |                    | 执行事件                                              |          |
|         |                    | 任然问题: <b>她这些玩程 / WEB通知的试 /</b>                    |          |
|         |                    | ▲ 选择任务类型<br>描述                                    |          |
|         |                    | 从 [2019-12-25-12] 起 和陽 [1] 天 制发 (WEB.mini.ind) 流程 |          |
|         |                    |                                                   |          |
|         |                    |                                                   | 報告       |
|         |                    | 402 309 <b>200</b> 302                            |          |
|         |                    | <b>共1集 ( 1 → 単注 1 页</b>                           |          |

#### 3、启用任务

| 28 成用版的   |         |                     |            | + H-30669  |
|-----------|---------|---------------------|------------|------------|
|           | HNESSA  | (15.2.V             | W.S.       | an .       |
|           | 关闭接到分订单 | 162.75              | 0 #BR      | 「「「」」「「」」」 |
| 计划任务      |         |                     |            |            |
|           |         |                     |            |            |
| 数学资产      |         | 提示                  | ×          |            |
| (õ) energ |         | 確定要启用"关闭得支付订单"计划任务? |            |            |
|           |         |                     | 取消 确定 🤷 确定 |            |
|           |         |                     |            |            |
|           |         |                     |            |            |
|           |         |                     |            |            |

## 4.3 API 网关

待完善

## 五: 数字资产

数字资产菜单位于后台运营平台左侧菜单,主要用于图片,文件,视频,音频资源的管 理

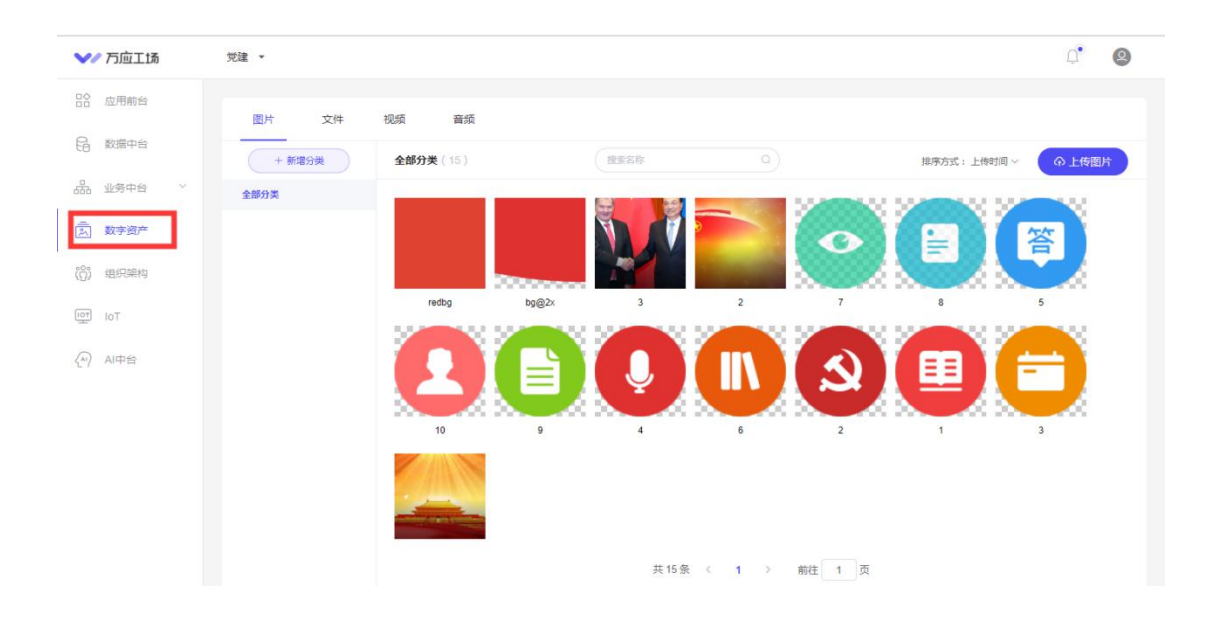

## 5.1 图片

图片可设置分类,上传图片时选择分类,可上传图片到对应的分类,上传的图片可用图 片控件关联展示,也可用于背景图片等设置

前台使用图片时弹出的图片弹框,在弹框上上传图片,图片数据也是展示在数字资产中

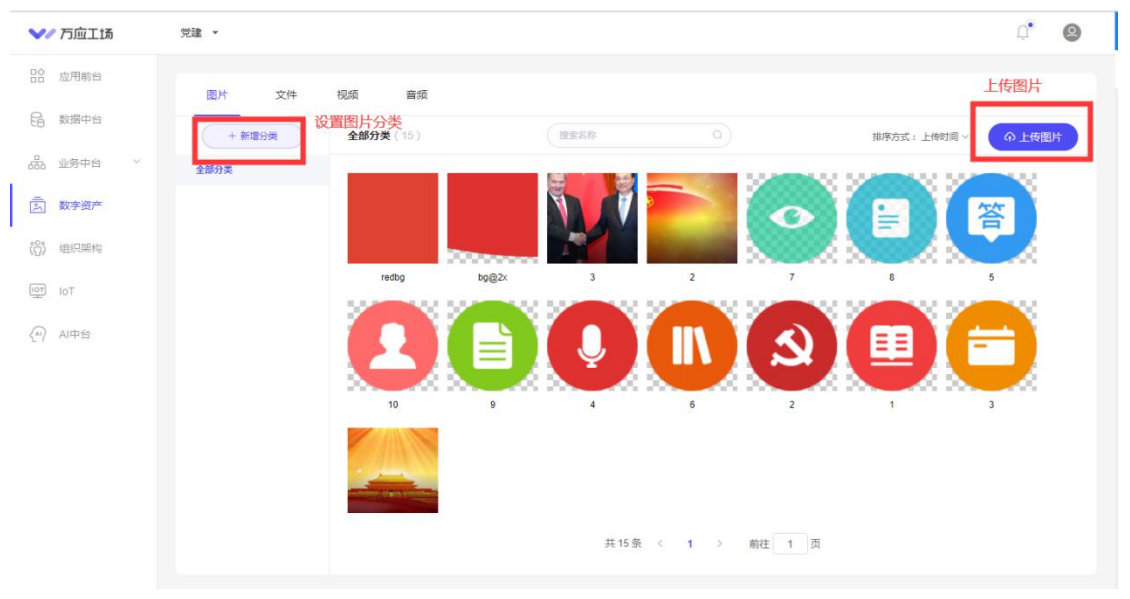

## 5.2 文件

文件可设置分类,上传时选择分类,可上传文件到对应分类下。 文件用于文件资源管理

#### 万应工场操作手册

| 图片<br>文件<br>+ 新增分类 | 视频 音频<br>全部分类(0) | 搜索名称 | 0)   | 排序方式: 上传时间 ~ | 上传文件<br>① 上传文件 |
|--------------------|------------------|------|------|--------------|----------------|
| 全部分类 新增分           | ¥<br>□. 文件名称     |      | 上作时间 | 大小           | 操作             |

# 5.3 视频

视频可设置分类,上传时选择分类,可上传视频到对应分类下。

| 图片 文件  | 视频          | 音频    |      |          |            |              |        |    |
|--------|-------------|-------|------|----------|------------|--------------|--------|----|
| + 新増分类 | 免费空间        | 阿里云空间 | 搜索名称 |          |            | 排序方式: 上传时间 ~ | ♠ 上传视频 | £2 |
| 全部分类   | 計面图         | 立体な物  |      | Literate | 164614-5-6 |              | 10.0-  |    |
|        | 3/3 [0] [2] | Artan |      | TIGRIDIA | DEPROSAL   |              | 20011- |    |
|        |             |       |      |          |            |              |        |    |
|        |             |       |      | 智无       | 数据         |              |        |    |

# 5.4 音频

视频可设置分类,上传时选择分类,可上传视频到对应分类下。

| 图片 文件  | 视频   | 音频    |      |      |      |              |        |   |
|--------|------|-------|------|------|------|--------------|--------|---|
| + 新增分类 | 免费空间 | 阿里云空间 | 搜索名称 |      |      | 排序方式: 上传时间 ~ | ● 上传音频 | ŝ |
| 全部分类   |      |       |      |      |      |              |        |   |
|        | 封圓图  | 又忤名称  |      | 上传时间 | 首视地址 |              | 操作     |   |
|        |      |       |      | 督无数  | 738  |              |        |   |

# 六: 组织架构

在此菜单可管理组织架构,用户及角色权限

# 6.1 创建组织架构与用户

| B8 应用航台                  | <b>组织结构</b> 角色反用                              |             |             |                      |            |                     |           | 点击新增用户        |
|--------------------------|-----------------------------------------------|-------------|-------------|----------------------|------------|---------------------|-----------|---------------|
| G 数据中台                   | - 所有部门(13) 新增,编辑,                             | 林企业最信同步     |             | 人员列表                 | 输入服物或手机带   | 请追择 > <b>放东</b>     |           | + 新城田中        |
| 品 业务中台 🗸                 | - 万应工厂(0) + ∅ 音<br>设计部(2)                     | BP40e       | 10.00.0010  | 0.0                  | 11 050163  | 87 (C 28 /7 or 4/3  | 175.44    |               |
| ▲ 数字资产                   | - 研究部(1)                                      |             | 15187515101 | 1400C                | 2010 10 24 | 2010.11.10          | DET-      | -             |
| (Ô) HENRIKA              | 开放唱(3)<br>鹅试唱(5)                              | 5089        | 13200001111 | 上前小型 - 主由処理后和次 内容示入员 | 2019-09-24 | 2019-09-24          | 1010 Hafe | 编辑10户<br>删除用户 |
| IOT                      | ▶ 銷售部 (0)                                     | 局样千個        | 13212340002 | 割は角色1 开发             | 2019-09-24 | 1900-01-01          | 编辑 删除     |               |
| AIPS                     | 2738-1-014730-01                              | 销售1         | 13212340001 | 测试角色2                | 2019-09-24 | 2019-11-19          | 编辑 翻除     |               |
|                          | C MARK ALL ALL ALL ALL ALL ALL ALL ALL ALL AL | 设计师1        | 13223111111 | 测试角色1                | 2019-09-24 | 2019-09-24          | 編載 服除     |               |
|                          |                                               | 录入1         | 1330000008  | 内容谈入员,开发             | 2019-09-24 | 2019-09-24          | 前端 田谷     |               |
|                          |                                               | 小G          | 1320000007  | 开发。超级管理员             | 2019-09-24 | 2019-09-29          | 偏语 删除     |               |
|                          |                                               | 小F          | 13212321111 | 开发测试                 | 2019-09-24 | 2019-09-24          | 编辑 医除     |               |
|                          |                                               | 小E          | 1320000005  | 开发                   | 2019-09-24 | 1900-01-01          | 網編 田玲     |               |
|                          |                                               | 小D          | 1320000004  | 演武开发                 | 2019-09-24 | 2019-09-24          | 编辑 删除     |               |
| 组织结构 角色视频<br>• 所有部门 (13) | 从企业微信同步                                       | 新增用户        |             |                      | ×          | NE V RE             |           | - 新聞用户        |
| - 万应工厂(0)<br>设计部(2)      |                                               | * 昵称        | 请输入呢称       |                      |            |                     |           |               |
| - 研復部(1)                 | <b>戦将</b>                                     | * 邮箱        | 游输入邮箱       |                      |            | 最后登录时间<br>114-11-19 | 操作 副体     |               |
| 测试组(5)                   | 销债2                                           | * 手机号       | 请输入手机号码     |                      | 3          | 2019-09-24          | 编辑删除      |               |
| ▶ 销售部 (0)                | 易烊千篇                                          | • 曲色        | ST @        |                      |            | 1900-01-01          | 编辑 删除     |               |
|                          | 新售1                                           |             |             |                      | 4          | 2019-11-19          | 编編 删除     |               |
|                          | Q11951                                        | * 部门        | 设计部         |                      | 4          | 2019-09-24          | 明確 删除     |               |
|                          | 录入1                                           | *初始問码       | 000000      |                      | 8          | 2019-09-24          | 编辑 删除     |               |
|                          | 小G                                            | 是否启用        |             |                      | 3          | 2019-09-29          | 線道 删除     |               |
|                          | 小F                                            |             |             |                      | 4          | 2019-09-24          | 编辑删除      |               |
|                          | фЕ                                            |             |             | 取消                   | <b>Q</b> # | 1900-01-01          | 编辑 删除     |               |
|                          | 小口                                            | 13200000004 | 则试开发        | 2019-09-24           | 3          | 2019-09-24          | 编辑思辩      |               |
|                          |                                               |             |             |                      |            |                     |           |               |

新建用户后,用户使用手机号和初始密码,可使用登录控件登录系统 注意:登录控件需要选择后台管理员登录

|             |       |  | 0             |        |          | × |
|-------------|-------|--|---------------|--------|----------|---|
|             | 登录 注册 |  | 样式            | 数据     | 位置       |   |
|             |       |  |               |        |          |   |
| 用户名/邮箱/手机号  |       |  |               |        |          |   |
|             |       |  |               |        |          |   |
| 密码          |       |  |               | 1 (二切换 | lite m   |   |
|             |       |  | 至机验证          |        | 后公管理员    |   |
| 受录          |       |  | -3-0 0312 ALL |        | , HIBARA |   |
| 册新用户 。 忘记密码 |       |  | 选中字段          | 列表显示名  | 后台管理员    | ŧ |
| <b>u</b>    |       |  | 用户名           | 用户名    | 系统会员     |   |
|             |       |  | 邮箱账号          | 邮箱     |          | 0 |
|             |       |  | 手机号           | 手机号    |          |   |
|             |       |  | 密码            | 密码     |          |   |
|             |       |  | 操作            |        |          |   |

## 6.2 重置密码

| 38 应用和音       |                             |                  |        |                        |                  |              |            |              |
|---------------|-----------------------------|------------------|--------|------------------------|------------------|--------------|------------|--------------|
|               | 组织结构 角色视镜                   |                  | 编辑用户   |                        | ×                |              |            |              |
| EB MIRPH      | - 所有即() (14)                | MANNAFIB         |        |                        | 1                |              |            | H- 8642/10/0 |
| 品 业务中容 ~      | + 万庙工厂 (0)                  |                  | * 昵称   | YV :                   | 0                |              |            |              |
| -             | 段计部(3)                      | HE46s            |        |                        |                  | 最后登录时间       | 操作         |              |
|               | - 新設場(1)<br>开发場(3)          | уу               | * ±698 | fdf@163.com            | 0                | 1900-01-01   | 0 mm me    |              |
| (C) ABREADENI | 3781824里(5)<br>- 19月15日 (0) | 元45              | * 手机带  | 15312340009            | 0                | 2019-11-19   |            |              |
| Tol IoT       | 新唐一部 (1)                    | 纳伤2              | * 曲岳   |                        |                  | 2019-09-24   | 编辑 酚肿      |              |
| ⟨¬⟩ AI#B      | - 銷售二部(0)<br>- 销售小一(1)      | 眉洋千望             | 1 49/7 |                        |                  | 1900-01-01   | insia Expe |              |
|               |                             | 納告1              | L Ide  | BOTTEP 0               | 点击重置密码           | 2019-11-19   | 線區 副除      |              |
|               |                             | <del>说</del> 计师1 | 初始密码   | 100000 (27X)43] (60000 | '±st             | 2019-09-24   | 编辑 部外      |              |
|               | 444 (0)                     | 录入1              | 是否启用   |                        | _                | 2019-09-24   | 總編 動除      |              |
|               | 新售业二(0)                     | 小G               | 注册时间   | 2019-12-16             |                  | 2019-09-29   | ista Bide  |              |
|               |                             | ¢۶               | 最后登录时间 | 1900-01-01             |                  | 2019-09-24   | 编辑 服炉      |              |
|               |                             | ΦE               | 最后登录IP |                        | ◎ < 点击保存后,新密码才能生 | 效 1900-01-01 | 病氣 西陸      |              |
|               |                             |                  |        |                        | 取消 保存            |              |            |              |
|               |                             |                  |        |                        | < 1 2 >          |              |            |              |

用户列表点击编辑,点击重置密码按钮,保存后,新密码可使用

# 6.3 角色管理

在组织架构-角色权限菜单可管理用户角色

#### 万应工场操作手册

| 电归结构 角色权限 | R. | 1000.0     |            |         | 1 点击新建角色 |
|-----------|----|------------|------------|---------|----------|
| 清输入规则用名称  | a  | 新建用巴       | 2 录入角色名称   | ×       | 土新満角色    |
|           |    | * 角色名称     |            |         |          |
| 用色石柳      | 人数 | SUPERIO .  |            | 6) < 保存 | 1x1E     |
| 超級管理员     | 1  | 2019-09    | BZ (P      | 商会      |          |
| AI        | 0  | 2019-05    |            | 虚用      | 角色双膜 …   |
| 注册用户      | 7  | 2019-09-24 | 1-01-01    | 、原用     | 希告权限 …   |
| Guest     | 0  | 2019-09-24 | 1-01-01    | く島用     |          |
| Mat       | 5  | 2019-09-24 | 2019-09-24 | ✓ 扇用    | 角色权限 …   |
| 开发        | 10 | 2019-09-24 | 2019-09-24 | ~ 島用    | 角色权限 …   |
| 内容录入员     | 2  | 2019-09-24 | 2019-09-24 | 、鹿用     | 角色权限 …   |
| 测试角色1     | 2  | 2019-09-24 | 2019-09-24 | ~ 雇用    | 角色权限 …   |
| 测试角色2     |    | 2019-09-24 | 2019-09-24 | く最用     | 和色权限 …   |
| 测试角色3     | 0  | 2019-09-24 | 2019-09-24 | く启用     | 角色权限 …   |
| 测试角色4     | 0  | 2019-09-24 | 2019-09-24 | ✓ 扁削    | 角色印度 …   |
| 测试角色5     | 0  | 2019-09-24 | 2019-09-24 | く鹿鹿     | 角色胶膜 …   |
| 客户经理后台改   | 1  | 2019-09-24 | 2019-09-24 | く島港     | 角色权限 …   |

| 组织结构 角色权限 | ł    |            |            |      |                                       |
|-----------|------|------------|------------|------|---------------------------------------|
| 请输入权限组名称  | Q    |            |            |      | + 新增角色                                |
|           | 1.00 | August 7   |            |      |                                       |
| 用色苔柳      | 人数   | USEDIA     | 9U#AD31m3  | 4045 | 操作:<br>停用后,新建员无法用波角色<br>该角色下的人员无法登录系统 |
| 超级管理员     | 1    | 2019-09-24 | 1-01-01    | ~肩門  |                                       |
| 员工        | 0    | 2019-09-24 | 2019-12-16 | √ 启用 | 角色双眼 … 网络                             |
| 注册用户      | 7    | 2019-09-24 | 1-01-01    | ~ 启用 | 角色权限 … 停用                             |
| Guest     | 0    | 2019-09-24 | 1-01-01    | ∽ 启用 | 翻译                                    |
| 测试        | 5    | 2019-09-24 | 2019-09-24 | ~ 启用 | 角色权限 …                                |
| 开发        | 10   | 2019-09-24 | 2019-09-24 | ~ 启用 | 角色权限 …                                |
| 内容录入员     | 2    | 2019-09-24 | 2019-09-24 | ~ 启用 | 角色权限 …                                |
| 测试角色1     | 2    | 2019-09-24 | 2019-09-24 | ~ 順用 | 角色权限 …                                |
| 测试角色2     | 1    | 2019-09-24 | 2019-12-16 | × 停用 | 角色权限 …                                |
| 测试角色3     | 0    | 2019-09-24 | 2019-09-24 | ~ 启用 | 角色叹限 …                                |
| 测试角色4     | 0    | 2019-09-24 | 2019-09-24 | ~ 廌用 | 角色权限 …                                |
| 测试角色5     | 0    | 2019-09-24 | 2019-09-24 | ∽ 启用 | 角色权限 …                                |
| 客户经理后台改   | 1    | 2019-09-24 | 2019-09-24 | ~ 启用 | 角色权限 …                                |
|           |      |            |            |      |                                       |

# 6.4 权限管理

在角色列表页面,点击角色权限,进入到对应角色的权限管理页面

| 组织结构 角色8 | ÚQ. |            |            |      |                 |
|----------|-----|------------|------------|------|-----------------|
| 请输入权限组合称 |     |            |            |      | + 新增角色          |
| 角色名称     | 人数  | 创建时间       | 更新由前问      | 状态   | 援作              |
| 超级管理员    | .1  | 2019-09-24 | 1-01-01    | ~ 启用 | 点击进入对应角色的权限管理页面 |
| 员工       | 1   | 2019-09-24 | 2019-12-16 | ~ 启用 | 角色权限 …          |
| 注册用户     | 7   | 2019-09-24 | 1-01-01    | ✓ 启用 | 角色权限 …          |

#### 权限包含页面权限和用户权限

页面权限设置需要控制权限的页面,页面未设置任何权限时,所有人登录均可查看设置 权限后,只有对应用户角色的用户登录才可访问该页面

|       |        | 设置引    | 反面权限  |                 |      |             | ×                |        |  |
|-------|--------|--------|-------|-----------------|------|-------------|------------------|--------|--|
| 用名称   | 页面分组名称 | 页题名制   | • 子应用 | PCigiggeta 2 选择 | 子应用  |             | 后他改时间            | 操作     |  |
|       |        | 柱状图    | 2.000 |                 |      |             | 19-12-06         |        |  |
|       |        | 無形器    | 页面名称  |                 | 8 选择 | 释页面,当页面在文件, | 夹下时, 文件夹名称即页面分组名 | 5称 删除  |  |
| C组织架构 | 图表控件yh | 折线图    |       | ☑ 圆表控件yh        | >    | ☑ 柱状图       |                  | 000 th |  |
|       |        |        |       | Web端通知          | >    | ✓ 条形图       |                  |        |  |
|       |        | 饼图     | _     | 图片批量上传          | >    | ▼ 折线图       |                  | 删除     |  |
|       |        | 控件添加区域 |       | □ 老数据回日专用       | >    | ₩ 第         |                  | 田田子    |  |
|       |        |        |       | 适数据使用           | >    | ☑ 控件添加区域    |                  |        |  |
|       |        |        |       | 日常小功能開展         | 5    |             |                  |        |  |

用户权限设置可设置该角色下的用户,选择用户后,用户下新增该角色

添加组织架构后,组织架构下的人员不会增加该角色,但这个部门下的所有人拥有这个 角色的权限

| 页面收获 用户切取 | 通知     |
|-----------|--------|
|           |        |
| 用户接权      |        |
|           | 可选择一个人 |
|           |        |
|           |        |
|           |        |
|           |        |
|           |        |
| 组织架构授权    | + 添加   |
|           |        |
| 研发部       | 可选择一个部 |
|           |        |
|           |        |
|           |        |
|           |        |

# 七: 后端管理后台制作

# 7.1 创建管理后台应用

| ~    | 万应工场  | 艺术课堂ONEIN +                          |                                             | 0. 6      |
|------|-------|--------------------------------------|---------------------------------------------|-----------|
|      | 应用前台  | 系的能的<br>新增子应用                        | ×                                           |           |
|      | 数据中台  |                                      |                                             | 2 3       |
|      | 业务中台  | * 应用名称 管理后                           | 4                                           |           |
|      | 数字资产  | 子应用列表 ● 己愛布                          | <sub>过用co</sub> 。 <mark>2</mark> 应用code需要唯一 | 添加子应用     |
|      | 组织架构  |                                      | ▲ 禁理戶公前用業刑法探DC前用                            | 1 点击添加子应用 |
|      |       | · MHME PCMA                          |                                             |           |
|      | AI中台  | 应用缩略图                                | +                                           |           |
|      |       |                                      | 专缩略图                                        |           |
|      |       | 推荐尺寸8                                | 0x580 px                                    |           |
|      |       |                                      |                                             |           |
|      |       | 管理后台                                 | 取消 确定                                       |           |
|      |       | ◎ PC应用 2019-09-24 09 5               |                                             |           |
|      |       |                                      |                                             |           |
| - 日谷 | 应用前台  | Refer                                |                                             |           |
| R    | 数据中台  |                                      |                                             |           |
| -    | 小祭中台  |                                      |                                             |           |
| 100  | 数字咨产  | 子应用列表 • 已发布 • 未发布                    |                                             | 添加子应用     |
| 000  | 组织建构  |                                      |                                             |           |
| IOT  | IOT   |                                      |                                             |           |
| (A)  | Althé | 点击进入设计器                              |                                             |           |
| 51   | AFTE  |                                      |                                             |           |
|      |       |                                      |                                             |           |
|      |       | X                                    |                                             |           |
|      |       |                                      |                                             |           |
|      |       | 管理后台 ● PC应用 2019-09-24 09:54:41 ・・・・ | 時 • • • • • • • • • • • • • • • • • • •     |           |
|      |       |                                      |                                             |           |

# 7.2 制作页面模板 (页头页尾)

按照图中所示进入模板页的搭建。

| •  | 页面管理  | ×    |
|----|-------|------|
| A. | 普通页   | 模板页  |
|    | 新建文件夹 | 新建页面 |
| 84 |       |      |

一般模板页需要搭建两种:登录注册模板和普通页面导航栏模板

| #1275  | 400100    |
|--------|-----------|
| HIBA   | SHITTELAL |
| 87524  | 夏板页       |
| 4<br>4 |           |
| □ 导航横板 |           |
|        |           |

普通页面模板页一般由以下几个部分组成:

| 18 M                                                                                                    | \$1旭腾老干部资料提交管理后台                          | 94 av                             |
|----------------------------------------------------------------------------------------------------|-------------------------------------------|-----------------------------------|
| 🗋 RARETT                                                                                                    | 1                                         |                                   |
| · 通知公会管理                                                                                                    |                                           | [春寻世本] 场件                         |
| 85 <i>3</i> 8222                                                                                                    | 理命体蕴                                      | AT AVANCE 111                     |
| 8. #P\$#                                                                                                    |                                           |                                   |
| 8788888                                                                                                    |                                           |                                   |
| 5 selatosa                                                                                                    | ~ 左侧导航栏<br>【显验】 给件                        |                                   |
| 弹 输出现表                                                                                                    | 1 J 2014 12-11                            | 國內國民不支持編輯                         |
|                                                                                                    |                                           |                                   |
|                                                                                                    |                                           |                                   |
| 棲城                                                                                                    | ź 旭 腾老干部资料提交管理后台                          | 92 II                             |
| i in the second second s | <b>能消老干部资料提交管理后</b> 台                     | 92. 28                            |
| 板 M<br>Q ERABUT                                                                                                    | 就                                         | 92 Ⅲ<br>【春录ポ表】 按件                 |
| er an<br>G Karsent<br>G Karsent<br>G Karse                                                                                                    | ἐ炮興老干部资料提交管理后台                            | 93 33<br>【登录状态】 控件                |
| R 1<br>G RHARETT<br>B BOOKET<br>R RATE<br>A RMET                                                                                                    | \le 施興老干部资料提交管理后台<br>顶部标题                 | 93 33<br>【登录状态】 控件                |
|                                                                                                    | <b>諸旭典老干部资料提交管理后台</b><br>政部标題             | <sup>92 33</sup><br>【登录状态】 控件     |
| 校 1<br>④ 代代の巻目で<br>③ 通知の分析室で<br>③ 通知の分析室で<br>④ 成れ管理<br>④ 成れ管理<br>⑤ 成れ管理<br>⑤ 式可約相互<br>⑤ 式可約相互<br>⑤ 式可約相互<br>⑤ 式可約相互                                                                                                    | 第二十二十二十二十二十二十二十二十二十二十二十二十二十二十二十二十二十二十二十   | 92 33<br>【登录状态】 控件                |
|                                                                                                    | は地理老干部資料提交管理后台<br>頂部标覧<br>左側导航栏<br>【导航】控件 | 93 27<br>【登录状态】 控件<br>#PBET-29### |

PS: 根据需要还需要在左侧顶部添加图标等

## 7.3 创建登录页面

新建页面 -> 输入页面名称 -> 页面地址必须为 login -> 页头页尾选择 自己做的登录注册模板页

| 受受    |   |
|-------|---|
| 页面地址  |   |
| login |   |
| 页头页层  |   |
| 登录注册  | ~ |

在页面中拖入登录控件即可。

| <b>夏</b> 泉 |      |
|------------|------|
| 自動転用户      | 专记需码 |

## 7.4 注册页面搭建

新建页面 -> 输入页面名称 -> 页面地址必须为 register -> 页头页尾选择 自己做的登录注册模板页

| * 页面标题   |   |
|----------|---|
| 注册       |   |
| 页面地址     |   |
| register |   |
| 页头页尾     |   |
| 登录注册     | × |

拖入注册控件,并根据实际需求进行修改。

| 注册       |  |
|----------|--|
| 已有张号,去登录 |  |

## 7.5 普通页面搭建

搭建的流程一般为:新建页面->选择数据源->(设置页面参数)(非必须) ->拖入控件(页面内容搭建)-设置控件事件(非必须)

以搭建新闻管理页面为例:

1. 新建页面:

|          | 1 点击弹出页面管理<br>页面管理 | ×      | 新建普通页面 <    |
|----------|--------------------|--------|-------------|
|          | 普通页                | 模板页    | * 757575-55 |
| 00<br>00 | □ 新建页面 2 点击        | 新建页面 🕥 | 新闻管理        |
|          | Q 输入关键字            |        | 页面地址        |
|          | ☆ 登录               |        | newsmanager |
|          | 1 🖹 注册             |        |             |
|          | □新闻管理              |        | 贝头贝尾        |
|          | 🖹 新增新闻             |        | 左右布局        |
| 8        | / 目 编辑新闻           |        | 响应式布局       |
| -        | 副 视频学习             |        |             |
| <u> </u> | 新增视频               |        | 3 录入页面信息    |
| নি       | 自编辑视频              | 1      |             |
|          | 🖹 活动管理             |        |             |
|          | 🖹 新增活动             |        |             |
|          | 🖹 编辑活动             |        |             |
|          | □ 报名管理             |        |             |
|          |                    |        | 保存          |
| 0        |                    |        |             |

2. 选择数据源

| E   | 本页已引入的数据源                                        | × 2 点      | 訪増     |        |        |        |                               |              | 登录 注 | EAD |
|-----|--------------------------------------------------|------------|--------|--------|--------|--------|-------------------------------|--------------|------|-----|
| 60  | <ul> <li>&gt; 数据源列表</li> <li>list新闻列表</li> </ul> | +          | 引入新数据源 |        |        |        | ×                             |              |      |     |
| (a) |                                                  | <b>A C</b> | 来源     | 实体     |        |        | -                             | MH4612183334 | 新增文章 |     |
|     |                                                  |            | 选择实体   | 请选择    |        |        | ~                             |              |      |     |
|     |                                                  |            | * 名称   |        |        |        |                               |              |      |     |
| 6   | 1 点击打开数据源弹框                                      |            | 主要用途   | ☑ 展示数据 | 🛛 编辑数据 | ✓ 新建数据 | 根据的                           |              |      |     |
|     |                                                  |            | 分组字段   | 请选择    |        |        | ·、 <del>大</del><br>2、做<br>3、做 |              |      |     |
| O   |                                                  |            | 排序字段   | 请选择    | ~      | 升序排列   |                               |              |      |     |
|     |                                                  |            |        |        |        | 1      | 确定                            |              |      |     |
|     |                                                  |            |        |        |        |        |                               |              |      |     |
|     |                                                  |            |        |        |        |        |                               |              |      |     |
| 0   |                                                  | 1          |        |        |        |        |                               |              |      |     |

3. 设置页面参数(非必须)

| Ē          | 页面参数和变量 🛛 🕹 👋          | 新建参数        |      |
|------------|------------------------|-------------|------|
| <b>∆</b> • | 页面参数页面变量               | *显示名称       |      |
| (2)<br>(2) |                        | * 经款        |      |
|            |                        | 4 参数英文名称    |      |
| <br>⊗      |                        | * 默认值       | 暫无数据 |
| 6          |                        |             |      |
|            | 点击打开参数弹框<br>目前贝国管无参数,请 |             |      |
| ٦          | 先添加参数                  |             |      |
|            |                        |             |      |
|            |                        |             |      |
|            | 2 点击新建                 | <b>6</b> 保左 |      |
| ?          | 新建                     | 保存          |      |

4. 页面内容搭建

添加控件,如展示新闻,使用表格控件,添加表格控件

| <b>v</b> /  | < 返回后台                   | 当前页面新闻管理-clone      | B | 5 ¢ | <b>F</b> > A |
|-------------|--------------------------|---------------------|---|-----|--------------|
| Ē           | 系统控件自定义组件 ×              |                     |   |     | 登录 注册        |
|             |                          |                     |   |     |              |
| (<br>)<br>) | 标签页 流式布局标签 弹窗            |                     |   |     | 新增文章         |
|             | ( ~ ) 展示组件 4             |                     |   |     |              |
| Ŧ           |                          |                     |   |     |              |
|             | 表格 统计表格 地图 2 人 点击控件即可在设计 | 各 ⑦ 喻 智无数据<br>器添加控件 |   |     |              |
| œ           | , <b>回</b><br>视频展示       | < >                 |   |     |              |
| <u>a</u>    | ◇ 🔁 表単组件 21              | ● / 调整控件大小和位置       |   |     |              |
| 0           |                          |                     |   |     |              |
|             | 录入表单 查询表单 展示表单           |                     |   |     |              |
|             |                          |                     |   |     |              |
|             | 问卷表单 明细表单 规格             |                     |   |     |              |
|             |                          |                     |   |     |              |
|             | 单行输入框 数值输入框 多行输入框        |                     |   |     |              |
| (?)         |                          |                     |   |     |              |

5. 设置表格样式和数据

#### 万应工场操作手册

|                                                                                                    |                                               |                                                                                                    |                                                                       |                                                                                                    |     |                       |                                                                                                  |                                                                                                    | 0                                                                                                    |                                                                                                    |                    |    |
|----------------------------------------------------------------------------------------------------|-----------------------------------------------|----------------------------------------------------------------------------------------------------|-----------------------------------------------------------------------|----------------------------------------------------------------------------------------------------|-----|-----------------------|--------------------------------------------------------------------------------------------------|----------------------------------------------------------------------------------------------------|----------------------------------------------------------------------------------------------------|----------------------------------------------------------------------------------------------------|--------------------|----|
|                                                                                                    |                                               |                                                                                                    |                                                                       |                                                                                                    |     |                       |                                                                                                  |                                                                                                    | 样式                                                                                                    | 数据                                                                                                    | 事件                 |    |
| ☐ 新闻管理                                                                                                    |                                               | கை                                                                                                    |                                                                       |                                                                                                    |     |                       |                                                                                                  |                                                                                                    |                                                                                                    |                                                                                                    |                    |    |
|                                                                                                    |                                               |                                                                                                    |                                                                       |                                                                                                    |     |                       |                                                                                                  |                                                                                                    | Re:                                                                                                    |                                                                                                    | 10000              |    |
| ① 视频学习                                                                                                    |                                               | )                                                                                                    |                                                                       |                                                                                                    |     | 0                     |                                                                                                  |                                                                                                    | _                                                                                                    |                                                                                                    | ( ) 2]<br>Maxim    |    |
|                                                                                                    | 选择新                                           | 封面图 新闻标题                                                                                                    | 题 新闻简介                                                                | 新闻详情                                                                                                    | 编号  | 全文检索                  | 状态                                                                                               | 创建时间 上一                                                                                                    | 2                                                                                                    |                                                                                                    | 19974-33           |    |
|                                                                                                    |                                               |                                                                                                    |                                                                       |                                                                                                    | 智7  | も数据                   |                                                                                                  |                                                                                                    | 76.64                                                                                                    |                                                                                                    |                    |    |
| A 报名管理                                                                                                    |                                               |                                                                                                    |                                                                       |                                                                                                    |     | 151                   |                                                                                                  |                                                                                                    |                                                                                                    | • <b>〕</b><br>1完度                                                                                                    | 适应                 | 页面 |
|                                                                                                    | -                                             |                                                                                                    |                                                                       |                                                                                                    |     |                       |                                                                                                  |                                                                                                    | 左右间距                                                                                                    | -                                                                                                    |                    | 80 |
|                                                                                                    |                                               |                                                                                                    |                                                                       |                                                                                                    |     |                       |                                                                                                  |                                                                                                    | 应用主题                                                                                                    |                                                                                                    |                    |    |
|                                                                                                    |                                               |                                                                                                    |                                                                       |                                                                                                    |     |                       |                                                                                                  | 设置样式                                                                                                    | 标题栏                                                                                                    |                                                                                                    |                    |    |
|                                                                                                    |                                               |                                                                                                    |                                                                       |                                                                                                    |     |                       |                                                                                                  |                                                                                                    | ann-le S                                                                                                    |                                                                                                    | V 14               |    |
|                                                                                                    |                                               |                                                                                                    |                                                                       |                                                                                                    |     |                       |                                                                                                  |                                                                                                    |                                                                                                    | -                                                                                                    |                    |    |
|                                                                                                    |                                               |                                                                                                    |                                                                       |                                                                                                    |     |                       |                                                                                                  |                                                                                                    | 背展                                                                                                    |                                                                                                    |                    |    |
|                                                                                                    |                                               |                                                                                                    |                                                                       |                                                                                                    |     |                       |                                                                                                  |                                                                                                    | 内容栏                                                                                                    |                                                                                                    |                    |    |
|                                                                                                    |                                               |                                                                                                    |                                                                       |                                                                                                    |     |                       |                                                                                                  |                                                                                                    | 分割线                                                                                                    |                                                                                                    |                    |    |
| 7 U = uangjanue<br>〈 返回后台                                                                                                    | agriciouureamenyuesigny                       | มนางสวดนามเอษาง่อนนาย                                                                                                    | auoz-causor Da<br>当前页[                                                | 510C<br>面新闻管理-clo                                                                                                    | one |                       |                                                                                                  | B                                                                                                    | 5                                                                                                    | ¢                                                                                                    | r<br>T             |    |
| - U = Uanglianue<br>く返回答台                                                                                                    | เลมูกระเงนนนเซลกระการนองมูก                   | ามากของนามเอาางงนาง                                                                                                    | 3002-030507.0a<br>当前页[                                                | 510C.<br>面:新闻管理-clo                                                                                                    | one |                       |                                                                                                  | E                                                                                                    | 5                                                                                                    | 2                                                                                                    | F D                |    |
| <ul> <li>U</li> <li>Uangleitue</li> <li>(美国后台)</li> </ul>                                                                                                    | SILLEUVUUREIIILEIVUSIUV                       |                                                                                                    | 3002-030307.Da<br>当前页[                                                | 500<br>囿新闻管理-cla                                                                                                    | me  |                       |                                                                                                  |                                                                                                    | 5<br>//<br>#st                                                                                                    | <i></i><br>                                                                                                    | د<br>ن سر<br>### 2 |    |
| <ul> <li>C ① = Uanguarue</li> <li>&lt; 返回信告</li> <li>         新闻管理         <ul> <li>             新闻管理         </li> </ul> </li> </ul>                                                                                                    | Signerouureanicit/uesigny                     | 90-198300-0124-4900-0<br>请选择数据源                                                                                                    | 3002~0307070a<br>当前页i                                                 | 500<br>囿:新闻管理-clo                                                                                                    | me  |                       | ×                                                                                                | B                                                                                                    | C<br>1<br>22                                                                                                    |                                                                                                    | ۲<br>۲<br>۴<br>۴   |    |
| <ul> <li>C L Construct</li> <li>&lt; 返回新台</li> <li>① 新闻管理</li> <li></li> </ul>                                                                                                    |                                               |                                                                                                    | 3002-1303070a<br>当前页(                                                 | 500<br>囿新闻管理-cla                                                                                                    | one |                       | ×                                                                                                |                                                                                                    | 5<br>//<br>/#xt                                                                                                    | 2<br>1<br>1<br>1<br>1<br>1<br>1<br>1<br>1<br>1<br>1<br>1<br>1<br>1<br>1<br>1<br>1<br>1<br>1<br>1                                                                                                    |                    |    |
| <ul> <li>〇 山 = uanyjaiwe</li> <li>〈 返回所告</li> <li>① 新闻管理</li> <li>① 視频学习</li> </ul>                                                                                                    |                                               | 10-103-001-0124-19-00-0<br><b> 清选择数据源</b><br>当前可选数据源<br>● Institution                                                                                                    | 3002-030507.Da<br>当前页i                                                | 500<br>面新闻管理-old<br>の<br>、<br>选择实体                                                                                                    | me  |                       | ×                                                                                                |                                                                                                    | 5                                                                                                    |                                                                                                    |                    |    |
| <ul> <li> <ul> <li></li></ul></li></ul>                                                                                                    | Signaloouureanit.ii/uesign/                   | DL108300-0124-4900-7 <b>清选择数据源</b> 当前可选数据源     ① Ins新闻列表                                                                                                    | 3002~53550 Da<br>当前页                                                  | 500、<br>面新闻管理-old                                                                                                    | one |                       | ×                                                                                                | energianes<br>Energianes                                                                                                    | 5<br>//<br>相式                                                                                                    | → 数据<br>数据<br>击打开表<br>::                                                                                                    |                    |    |
| <ul> <li>、 近回 (1) (1) (1) (1) (1) (1) (1) (1) (1) (1)</li></ul>                                                                                                    |                                               | 50.703.503-502-77500-7<br><b>清选择数据源</b><br>当前可选数据源<br>・<br>・<br>・<br>・<br>・<br>・<br>・<br>・<br>・<br>・<br>・<br>・<br>・                                                               | 3002-1-3050 JAR<br>当前页i                                               | 50C<br>和新闻管理-clo<br>)<br>、选择实体                                                                                                    | me  |                       | ×                                                                                                | <ul> <li>A 100 - 100 - 100</li></ul> | -><br>5.00<br>5.00<br>5.00<br>0.00<br>0.00<br>0.00<br>0.00<br>0.0                                                                                                    | ک<br>شریح<br>فرانی ا                                                                                                    |                    |    |
| <ul> <li>         ・ こ回所当         ・         ・         ・</li></ul>                                                                                                    | зул ложитевный и стануи<br>(##: @ @ @<br>2012 | D. 1 Na JOL - DI 2 + - 3 OL - 2<br><b> 清选择数据源</b><br>当前可過数据源<br>・<br>・<br>・<br>・<br>・<br>・<br>・<br>・<br>・<br>・<br>・<br>・<br>・                                                     | 1002-0-3050 Ka<br>当前道                                                 | Sinc<br>面新闻管理-clo                                                                                                    |     |                       | ×                                                                                                | E Girange                                                                                                    | つ<br>一<br>2<br>二<br>2<br>二<br>二<br>二<br>二<br>二<br>二<br>二<br>二<br>二<br>二<br>二<br>二<br>二                                                                                                    | →                                                                                                    |                    |    |
| く 返回信台       ( 返回信台       ① 収続学习       ② 活动管理       八 投名管理                                                                                                    | Signa Loouureania I (vas suji v               | 50.708.304-5124-4504-7<br><b>请选择数据源</b><br>当前可选数据源<br>・<br>・<br>184新成列表                                                                                                    | 3002-1.3330 UG<br>当前页0                                                | Sinc<br>画新闻管理-Oc<br>)<br>、选择实体                                                                                                    |     | <b>8</b> , ##         | ×                                                                                                | 1 (Attack)                                                                                                    | ・<br>・<br>・<br>・<br>・<br>・<br>・<br>・<br>・<br>・<br>・<br>・<br>・<br>・                                                                                                    |                                                                                                    |                    |    |
| <ul> <li>(正) E Uniginité</li> <li>(正) E Uniginité</li> <li>(E) E Uniginité</li> <li>(E) E Uniginité</li> <li>(</li></ul>                    | SIGNELOGULI CAINELII ( UC SIGN)               | 50.103.503-502-71500-7<br><b>请选择数据源</b><br>当前可选数据源<br>・<br>・<br>・<br>・<br>・<br>・<br>・<br>・<br>・<br>・<br>・<br>・<br>・                                                               | 1000002000<br>1页前述<br>                                                | 370C<br>副新闻管理-06<br>● { 选择实体<br>目入新政策源                                                                                                    | one | 8                     | ×                                                                                                | 1<br>1<br>0<br>0<br>0<br>0<br>0<br>0<br>0<br>0<br>0<br>0<br>0<br>0<br>0<br>0<br>0<br>0<br>0<br>0                                                                                                    |                                                                                                    | → 2000<br>(1000)<br>(1000)<br>(10 |                    |    |
| <ul> <li>人 近回新台</li> <li>(正) ● Conspicience</li> <li>(正) ● Conspicience</li> <li>(E) ● Conspicience</li> <li>(E) ● Conspicience</li> <li>(E) ● Conspicience</li> <li>(E) ● Conspicience</li> <li>(E) ● Conspicience</li></ul> |                                               | D.1 Na JUL-UIZ-1-19UL-2 <b>清选择数据源</b> 当前可述数据源     ・     ・     ・     ・     ・     ・     ・     ・     ・     ・     ・     ・     ・     ・     ・     ・     ・     ・     ・     ・     ・     ・ | 1002-0-2002<br>1页前启<br>                                               | 500<br>新闻管理-00<br>(选择实体                                                                                                    | ne  | <b>3</b> (新           | ×                                                                                                |                                                                                                    | 一<br>2<br>二<br>二<br>二<br>二<br>二<br>二<br>二<br>二<br>二<br>二<br>二<br>二<br>二                                                                                                    |                                                                                                    |                    |    |
| <ul> <li>〇 丁 ● Unitylature</li> <li>〈 玉回伝台</li> <li>〇 和前常理</li> <li>〇 和前学理</li> <li>〇 和前学理</li> <li>〇 和前学理</li> <li>〇 和名音理</li> </ul>                                                                                                    |                                               | DC1/03.00-012-1-19-00-2<br><b>請选择数据源</b><br>当前可迭数据源<br>・ Ins新成列来                                                                                                    | 10022002<br>1页前主<br>1014                                              | 3700<br>和新闻管理-old<br>3) 、 选择文体<br>引入新政策源                                                                                                    |     | 新史 <b>③</b>           | ×<br>古确定按钮<br>                                                                                   | Citerita<br>Citerita                                                                                                    | <ul> <li>一</li> <li>月</li> <li>月</li> <li>日</li> <li>日<td>→ 205<br/>(1) (1) (1) (1) (1) (1) (1) (1) (1) (1)</td><td></td><td></td></li></ul> | → 205<br>(1) (1) (1) (1) (1) (1) (1) (1) (1) (1)                                                                                                    |                    |    |
| <ul> <li>(正) E Uniginité</li> <li>(正) E Uniginité</li> <li>(E) E Uniginité</li> <li>(E) E Uniginité</li> <li>(</li></ul>                    |                                               | DUI VALJOUT-DICT-TFOULT                                                                                                    | 1000000000000000000000000000000000000                                 | 370C<br>面新闻管理-06<br>● { 选择实体                                                                                                    |     | <ol> <li>ش</li> </ol> | ×<br>告确定按钮<br>≜定                                                                                 | <ul> <li>Alternative</li> </ul>                                                                                                    | <ul> <li>一</li> <li>一</li> <li>人</li> <li>人</li> <li>し</li> <li>し</li> <li>し</li> <li>し</li> <li>し</li> <li>し</li> <li>し</li> <li>し</li></ul>                                                                             |                                                                                                    |                    |    |
| <ul> <li> <ul> <li></li></ul></li></ul>                                                                                                    |                                               | ULI VAJUL-VICT-TPUL-C<br>請选择数据源<br>当前可选致语源<br>・<br>・<br>・<br>・<br>・<br>・<br>・<br>・<br>・<br>・<br>・<br>・<br>・                                                                       | المرابقة<br>المرابقة<br>++                                            | 500.<br>動新闻管理-06<br>動新闻管理-06<br>動動<br>動動<br>動動<br>動動<br>動動<br>動動<br>動動<br>動動<br>動動<br>動 |     | 3 点                   | ×<br>古确定按钮<br>產                                                                                  |                                                                                                    | <ul> <li>()</li> <li>()</li> <li< td=""><td></td><td></td><td></td></li<></ul>    |                                                                                                    |                    |    |
| <ul> <li>人 山 = Canginize</li> <li>(三) (三) (三) (三) (三) (三) (三) (三) (三) (三)</li></ul>                                                                                                    |                                               | DU MAJOU-DIZ-4-49U-74<br><b>请选择数据源</b><br>当前可述数如思源<br>・<br>・<br>・<br>・<br>・<br>・<br>・<br>・<br>・<br>・<br>・<br>・<br>・                                                               | 1000200-72002<br>1008<br>1008<br>1008<br>1008<br>1008<br>1008<br>1008 | 3000<br>副新闻管理-01<br>副人新設提择                                                                                                    |     | nā. S                 | 上<br>一<br>一<br>一<br>一<br>一<br>一<br>一<br>一<br>一<br>一<br>一<br>一<br>一<br>一<br>一<br>一<br>一<br>一<br>一 |                                                                                                    |                                                                                                    |                                                                                                    |                    |    |

6. 设置控件事件(非必须)

#### 万应工场操作手册

| ~/ | < 返回后台        | 当前页面:新闻管理·clone                                                                                                    |          | 5 C F D                              | କ        |
|----|---------------|----------------------------------------------------------------------------------------------------|----------|--------------------------------------|----------|
|    |               |                                                                                                    | _        | //////////////////////////////////// | 件<br>(2章 |
| 4° | 新闻管理          | 編結动作<br>● 施择一个动作<br>単報 施择 (施择 ) 世界 (本 2 ) (本 2 ) (本 2 ) (本 2 ) (本 2 ) (本 2 ) (本 2 ) (本 2 ) (本 2 ) (本 2 ) (本 2 ) (本 2 ) (本 2 ) (本 2 ) (本 2 ) (本 2 ) (本 2 ) (本 2 ) (本 2 ) (x - 2 ) (x - 2 ) (x - |          | 行编辑事件 2 点+按钮                         |          |
|    | ① 视频学习 表描 @ ( |                                                                                                    |          | 在当前窗口打开《新增新                          | () 页面    |
|    | 选:<br>② 活动管理  | 1)77個型世後<br>该页面需要传入参数 ⑦<br>打开講曲提<br>参数名称 赋值                                                                                                    | 创建时间 上一》 | 行 <b>御除事件</b>                        | +        |
| CE | A. 报名管理       | 返回上一页 addnewsid lisfm即晚编号 // 刷新页面 打开方式                                                                                                    |          | 勤除《新闻列表》 数据<br>行查看事件                 | +        |
|    |               | 分享当前页面         当前窗口         >           打开弹管         关闭弹管                                                                                                    | 5        |                                      |          |
|    |               | 和時和回题<br>取 1月 前 定                                                                                                    |          | 留元初作 - 通先満加数<br>行進中学件                | 17<br>+  |
| 0  |               |                                                                                                    |          | 著无动作,诸先 <b>添加动</b>                   | fe       |

控件事件不是一定会用到页面参数,页面参数通常用于实现跳转到某条数据的详情,如 页面 V 中的表格中有新闻 A,点击查看按钮,跳转到新闻详情页 S,S 页面需要展示新闻 A 的详情,此时需要在 S 页面设置页面参数,表格中设置跳转页面事件时,给参数赋值为新闻 实体的 id,如上图所示的配置,然后到页面 S 中,给 S 页面的数据源新闻实体设置筛选条 件,如下图所示:

| B  | 本页已引入的数据源   | 2 设置或新增数 | 据源                    |         |                          |
|----|-------------|----------|-----------------------|---------|--------------------------|
| A. | ✓ 数据源列表     |          | 引入新数据源                | Į į     | ×                        |
|    | list新闻列表    | © 🗇      |                       |         |                          |
|    |             |          | 选<br>分组字段             | 请选择     | ~                        |
|    | 1           |          | 封排序字段                 | 创建时间    | □ 升序排列<br>③ 选择实体后,点击筛选按钮 |
| 8  |             |          | 筛选条件                  |         |                          |
| 80 | 11779X3店//床 |          | 统计字段                  |         | +                        |
|    |             |          | 计算字段                  |         | $\oplus$                 |
|    |             |          | 新 <sup>4</sup> 数据更新时, | 自动推送到页面 | <b>确</b> 定               |
|    |             |          |                       |         |                          |

| ATT A                                                                                                    | NT CHA                                      |                           |                 |                   |
|----------------------------------------------------------------------------------------------------|---------------------------------------------|---------------------------|-----------------|-------------------|
| 行合全部                                                                                                    | ✓ 以下条件组                                     | 2                         | + 新增分组          |                   |
| 符合全部                                                                                                    | ✓ 以下条件项                                     | + 新増条件 個                  | 1 删除分组          |                   |
| 编号                                                                                                    |                                             | 跟进场景选择 ,                  | だ。<br>「」<br>「」」 | <b>直,洗择页面</b> 参   |
| 四市地中头                                                                                                    |                                             | 此处需要做精准<br>跳转,选择等于        | 确定              |                   |
| -                                                                                                    |                                             |                           |                 |                   |
| 统计字段                                                                                                    |                                             |                           | Ð               |                   |
| 计算字段                                                                                                    |                                             |                           | ( <b>(</b> ))   |                   |
| 数据更新时,自动                                                                                                    | 推送到页面                                       |                           |                 |                   |
|                                                                                                    |                                             |                           |                 |                   |
|                                                                                                    |                                             |                           | 确定              |                   |
|                                                                                                    |                                             |                           | _               |                   |
|                                                                                                    |                                             |                           |                 |                   |
|                                                                                                    |                                             |                           |                 |                   |
|                                                                                                    |                                             |                           |                 |                   |
| 时/古士士                                                                                                    | 卒工                                          |                           |                 | ~                 |
| 赋值方式                                                                                                    | 等于                                          |                           |                 | ×                 |
| <b>赋值方式</b><br><sup>通用</sup>                                                                                                    | 等于<br>~                                     |                           |                 | X<br>X            |
| <b>赋值方式</b><br>通用<br><sub>自定义值</sub>                                                                                                    | 等于<br>~<br>addnewsid<br>newsid              |                           |                 | ×<br>(文本)<br>(文本) |
| <b>赋值方式</b><br>通用<br>自定义值<br>数据源                                                                                                    | 等于<br>addnewsid<br>newsid<br>2 (选择欢         | 力应的参数                     |                 | X<br>(文本)<br>(文本) |
| 赋值方式 通用 自定义值 数据源 页面参数                                                                                                    | 等于<br>addnewsid<br>newsid<br>2 《选择欢         | 力应的参数                     |                 | X<br>(本文)<br>(本文) |
| 赋値方式 通用 自定义値 数据源 页面参数 の の の の の の の の の の の の の の の の の の の                                                                                                    | 等于<br>addnewsid<br>newsid<br>2 选择欢          | 力应的参数                     |                 | ×<br>(文本)<br>(文本) |
| 味信方式   通用   自定义值   数据源   页面参数   页面变量                                                                                                    | 等于<br>addnewsid<br>newsid<br>2 选择众          | <b>寸应的参数</b>              |                 | X<br>(本文)<br>(本文) |
| 味信方式   通用   自定义值   数据源   页面参数   页面变量   当前用户                                                                                                    | 等于<br>addnewsid<br>newsid<br>2 选择众          | <b>寸应的参数</b>              |                 | ×<br>(文本)<br>(本文) |
| 味信方式   通用   自定义值   数据源   页面参数   う面で量   当前用    当前日期                                                                                                    | 等于<br>addnewsid<br>?选择众                     | <b>寸应的参数</b>              |                 | X<br>(本文)<br>(本文) |
| 味信方式   通用   自定义值   数据源   页面参数   页面变量   当前用户   当前日期   表达式                                                                                                    | 等于<br>addnewsid<br>?选择众<br>描述<br>页面参数.news  | 寸应的参数<br>sid              |                 | X<br>(本文)<br>(本文) |
| 味信方式   通用   自定义值   う の面 安 量   う の面 安 量   当前 日 期   表达式   GUID                                                                                                    | 等于<br>addnewsid<br>2 选择众<br>描述              | 寸应的参数<br>sid              |                 | X<br>(本文)<br>(本文) |
| 味信方式   通用   自定义值   資面   う の   う の   う   う   前   前   前   、   、   、   、   、   、   、   、   、   、   、   、   、   、   、   、   、   、   、   、   、   、   、   、   、   、   、   、   、   、   、   、   、   、   、   、   、   、   、   、   、   、   、   、   、   、   、   、   、   、   、   、   、   、   、   、   、   、   、   、   、   、   、   、   、   、   、   、   、   、   、   、   、   、   、   、   、   、   、   、   、   、   、   、   、   、   、   、   、   、   、   、   、   、   、   、   、   、   、   、   、   、   、   、   、   、   、   、   、   、   、   、   、   、   、   、   、   、   、   、   、   、   、   、   、   、   、    、   、   、   、   、   、   、   、   、   、   、   、   、   、   、   、   、   、   、   、   、   、   、   、   、   、   、   、   、   、   、   、   、   、   、   、   、   、   、   、   、   、   、   、   、   、 | 等于<br>addnewsid<br>2 选择众<br>描述<br>页面参数.news | <mark>す应的参数</mark><br>sid |                 | ×<br>(本文)<br>(本文) |

做完以上设置,即可实现从新闻列表跳转到新闻详情或者编辑新闻页面

## 7.6 PC 端常用场景搭建方式

## 7.6.1 提交/编辑数据

实体数据的提交或者修改可使用录入表单控件

创建实体时,需要选择数据格式和默认输入,表单引用数据源时,根据实体中定义的数 据格式和默认输入生成对应的表单控件,表单控件排序与后台实体字段一致 添加表单后,字段可选择隐藏或展示,也可对字段单独进行赋值,根据项目需要,可对表单 样式进行调整

| 选择新闻类型    | 请选择 マ                                                                                                    | 表单の     | $\times$     |
|-----------|----------------------------------------------------------------------------------------------------|---------|--------------|
|           |                                                                                                    | 样式      | 数据位置         |
| 封面图       |                                                                                                    |         |              |
| +<br>选择图片 | Солония и солония и солония и солония и солония и солония и солония и солония и солония и солония и солония и с<br>Вала и солония и солония и солония и солония и солония и солония и солония и солония и солония и солония и солон |         | よ 入数据 切換样式   |
| 新闻标题      |                                                                                                    | 数据源:    | list新闻列表 品 C |
| 请输入内容     |                                                                                                    | 选择新闻类型  | 1/2 1        |
| 新闻简介      |                                                                                                    | 封面图     |              |
|           | 请输入内容                                                                                                    | 新闻标题    | ◎ 格式         |
|           |                                                                                                    | 新闻简介    | ( - ) ( m)   |
|           |                                                                                                    | 新闻详情    | 1/2 1        |
|           |                                                                                                    | * 编号    | 点击可隐藏该字      |
| 新闻详情      |                                                                                                    | *全文检索   |              |
| BI⊻€      | - 14px - Verdana - 格式- <u>A</u> - I                                                                                                    | * 状态    |              |
| 這 這 66    |                                                                                                    | *创建时间   |              |
| 请输入内容     |                                                                                                    | *上一次修改时 | 间            |
|           |                                                                                                    | *创建人    |              |
|           |                                                                                                    |         |              |

|      |                                              |   |                           |                 |      | 样式 数据  | 位置       |
|------|----------------------------------------------|---|---------------------------|-----------------|------|--------|----------|
| 封面图  | 赋值方式                                         |   | 选择新闻类型 等于                 | ×               |      |        |          |
|      | 通用                                           | ~ | 自定义值                      |                 |      | 录入器    |          |
| 「近海  | 自定义值                                         | ۵ | 请选择                       | ~               |      |        |          |
|      | 数据源                                          |   | 描述                        |                 |      |        | 1時样式 1   |
| 新闻标题 | 页面参数                                         |   | 用户输入值:                    |                 |      | 数据源: 0 | 点击弹出赋值弹框 |
| 请输入  | 页面变量                                         |   |                           |                 |      | 远择新闻类型 | %        |
| 新闻简介 | 当前用户                                         |   | 2、 定义赋值                   |                 |      | 封面图    | 12       |
|      | 当前日期                                         |   |                           |                 |      | 新闻标题   | * 📋      |
|      | 表达式                                          |   |                           |                 |      | 新闻简介   | *        |
|      | GUID                                         |   |                           |                 |      | 新闻洋倩   | * 📋      |
|      | 当前设备                                         |   |                           | × ×             |      | * 编号   |          |
| 新闻详情 |                                              |   | 現以                        | 0消 确定           | b    | * 全文检索 |          |
| B I  | <b>└                                    </b> |   | · Verdana · 格式 · <u>A</u> | · A · E E E E E | = 1= | * 状态   |          |
|      |                                              |   |                           |                 |      |        |          |

### 7.6.2 数据筛选

查询表单控件用于数据筛选,使用查询表单+表格控件,绑定相同数据源,即可实现数 据筛选功能

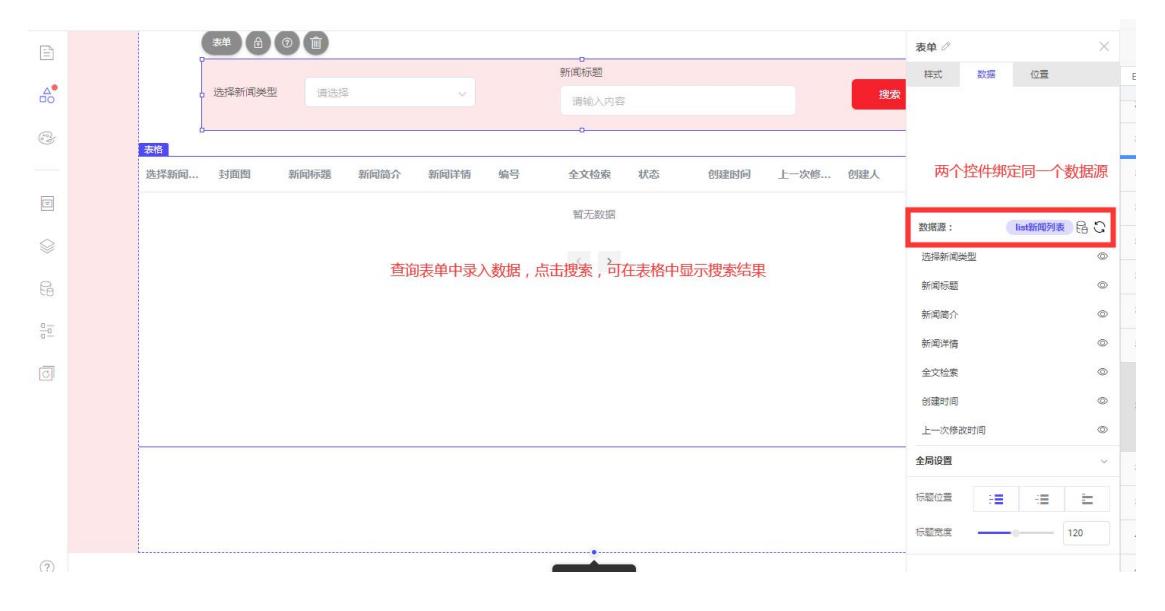

### 7.6.3 数据展示

通常使用展示表单或明细表单展示后台实体中的数据,展示表单一般用于展示简单数 据,明细表单用于展示有多个实体关联的数据(如订单实体和订单详情实体,订单详情实体 中有订单实体的关系字段,则使用明细表单可以将2个实体的数据关联展示出来) 展示表单效果:

| 选择新闻  | 习近平讲话                                                                                                    |
|-------|----------------------------------------------------------------------------------------------------|
| 封面图:  | fc0c02d0-1fb6-a87a-6aa9-11bba2349437.jpg                                                                                                    |
| 新闻标题: | 中央广播电视总台举行"中小学语文示范诵读库"作品发布会                                                                                                    |
| 新闻简介: | 2018年5月19日下午,中央广播电视总台、教育部联合举办"中小学语文示范诵读库"作品发布会。中<br>宣部副部长、中央广播电视总台台长慎海雄,教育部部长陈宝生出席发布会,并共同见证首批100篇音频                                                                                                    |
| 新闻详情: | 教材正式上线发布。<br>2018年5月19日下午,由中央广播电视总台、教育部联合举办的"中小学语文示范诵读库"作品发布                                                                                                    |
|       | 会,在中央广播电视总台(复兴门办公区) 音乐厅举行。中宣部副部长、中央广播电视总台台长慎海<br>雄,軟育部部长陈宝生,数育部副部长、国家语委主任社占元,赵忠颖、胡邦胜等同志出席发布会。现<br>场还邀请国家下电总局宣传司、传媒司,教育部语言文字应用管理司、语言文字信息管理司、教材局,<br>北京市教委,人民教育出版社,中央广播电视总台央视、央广、国广等单位和部门的负责同志,以及播<br>音和语文教育领域权威夺家,共同见证普批100篇音频数材正式上线发布。央广网、央视网、央广新闻客<br>户端、央视新闻客户端全程现场直播发布会实况。<br>发布会现场以"最好听的语文"宣传片开场,充分展示了中央广播电视总台播音员主持人、技术人<br>员和教育部权威夺家共同打造"中小学语文示范诵读库"这道"文化大餐"的历程。这些作品从当日起<br>正式上线,全国公众可通过央广网、央视网、国际在线、教育部宣方网站及中央广播电视总台的各类手 |
|       |                                                                                                    |

#### 明细表单效果:

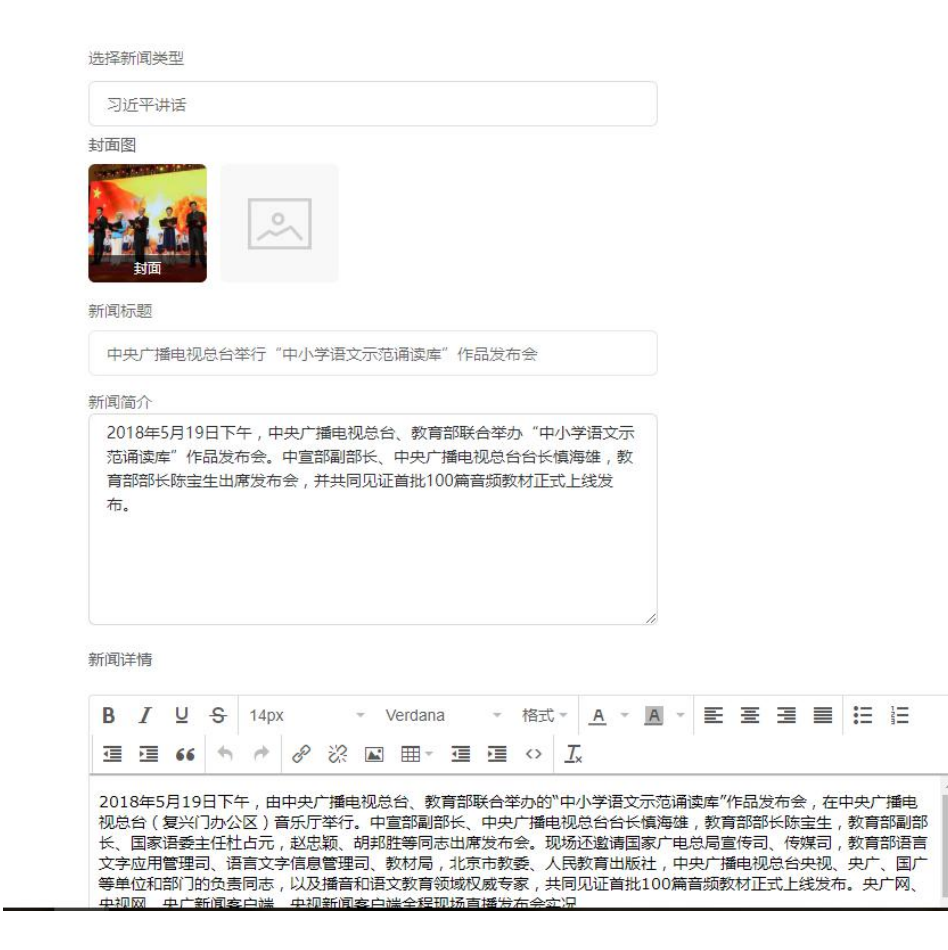

# 7.7 控件清单

### 7.7.1 基础组件

基础组件即常用控件

| *           | 添加控件关键  | Ť    |      |
|-------------|---------|------|------|
| (**)<br>**) | ~ 🗇 基础组 | 件    | 7    |
|             | А       | AE   | BTN  |
| =           | 标题文字    | 段落文字 | 方形按钮 |
|             | BIN     | •^   |      |
| G           | 圆形按钮    | 图片   | 轮播图  |
| 00          | / 线条    |      |      |

# 7.7.2 排版布局组件

用于设置页面排版

| _          |             |                                                                                                    |                   |
|------------|-------------|----------------------------------------------------------------------------------------------------|-------------------|
| Ē          | 系统控件自知      | 定义组件                                                                                                    | ×                 |
| <b>≜</b> 0 | 添加控件        | 局组件                                                                                                    | 9                 |
| (0)<br>0)  | 容器          | () () | (www)<br>iframe容器 |
| =          | ())) 流式布局容器 | 備向导航                                                                                                    | 医向导航              |
|            | TAB         | TAD                                                                                                    |                   |
| 6          | 标签页         | 流式布局标签                                                                                                    | 弹窗                |

## 7.7.3 展示组件

```
通常用于展示数据
```

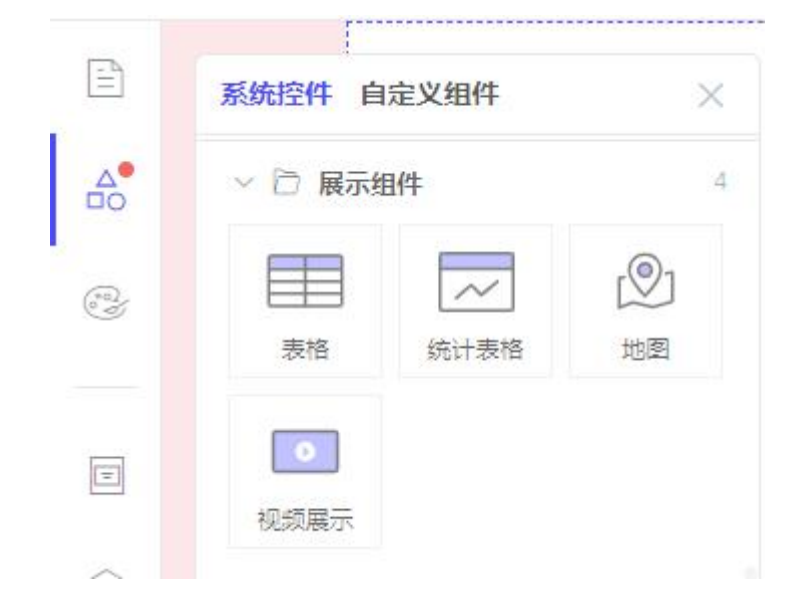

## 7.7.4 表单组件

用于实体数据提交,修改,展示

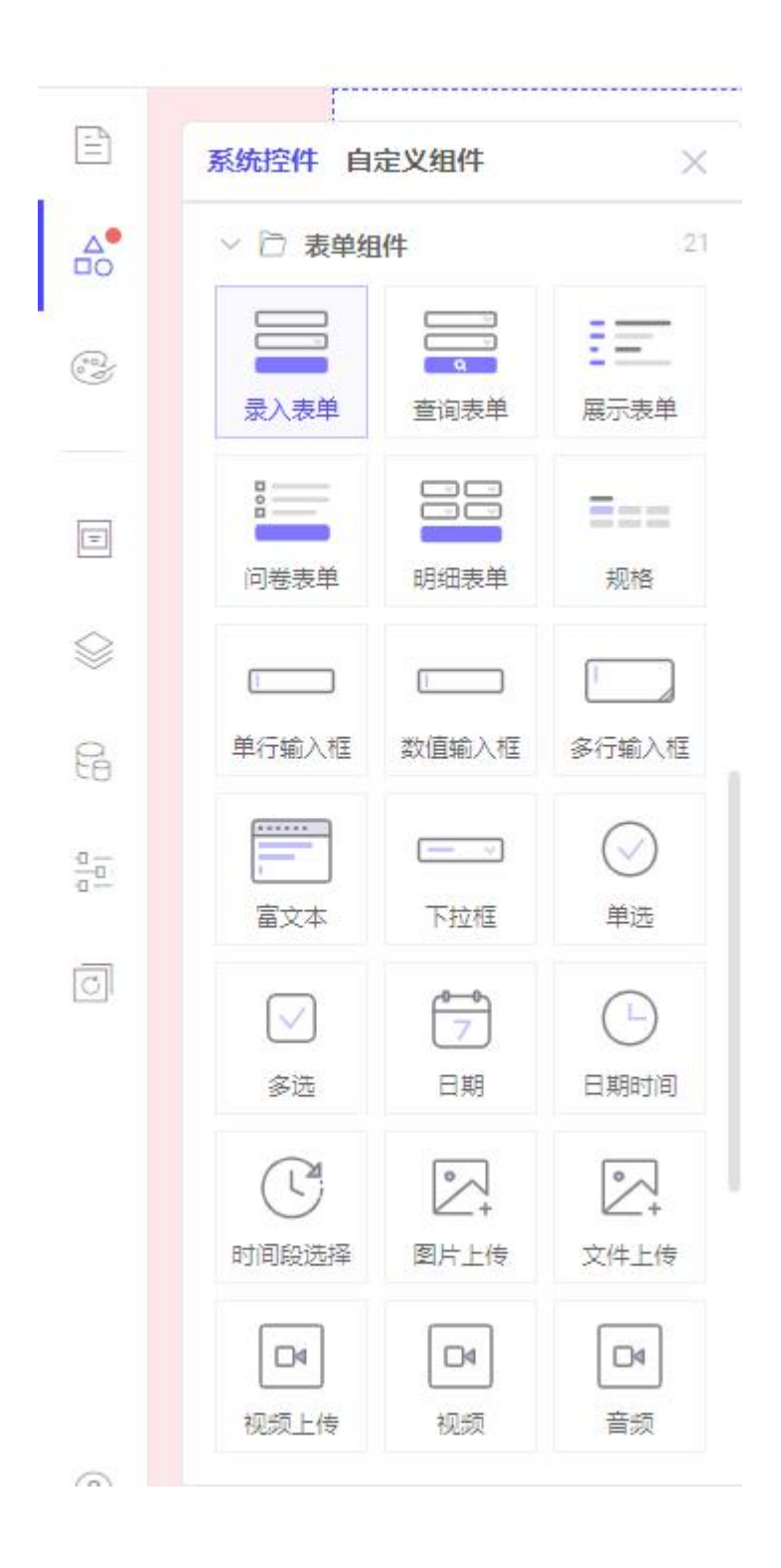

## 7.7.5 高级组件

| ~ 🗇 高级组  | 1件                     | 9                                   |
|----------|------------------------|-------------------------------------|
| ●        | <mark>●</mark> +<br>注册 | <ul> <li>②</li> <li>登录状态</li> </ul> |
| QI<br>搜索 | <b>——</b><br>筛选        | ■ ■ 入                               |
| ●出       | デジー                    | 図表                                  |

# 7.7.6 系统组件

用于系统用户,组织架构的管理

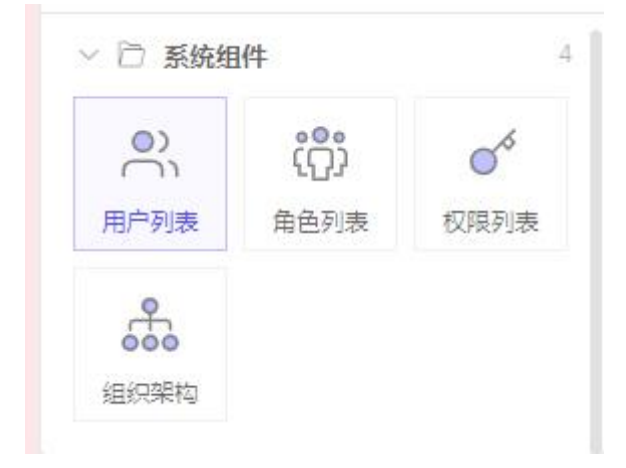

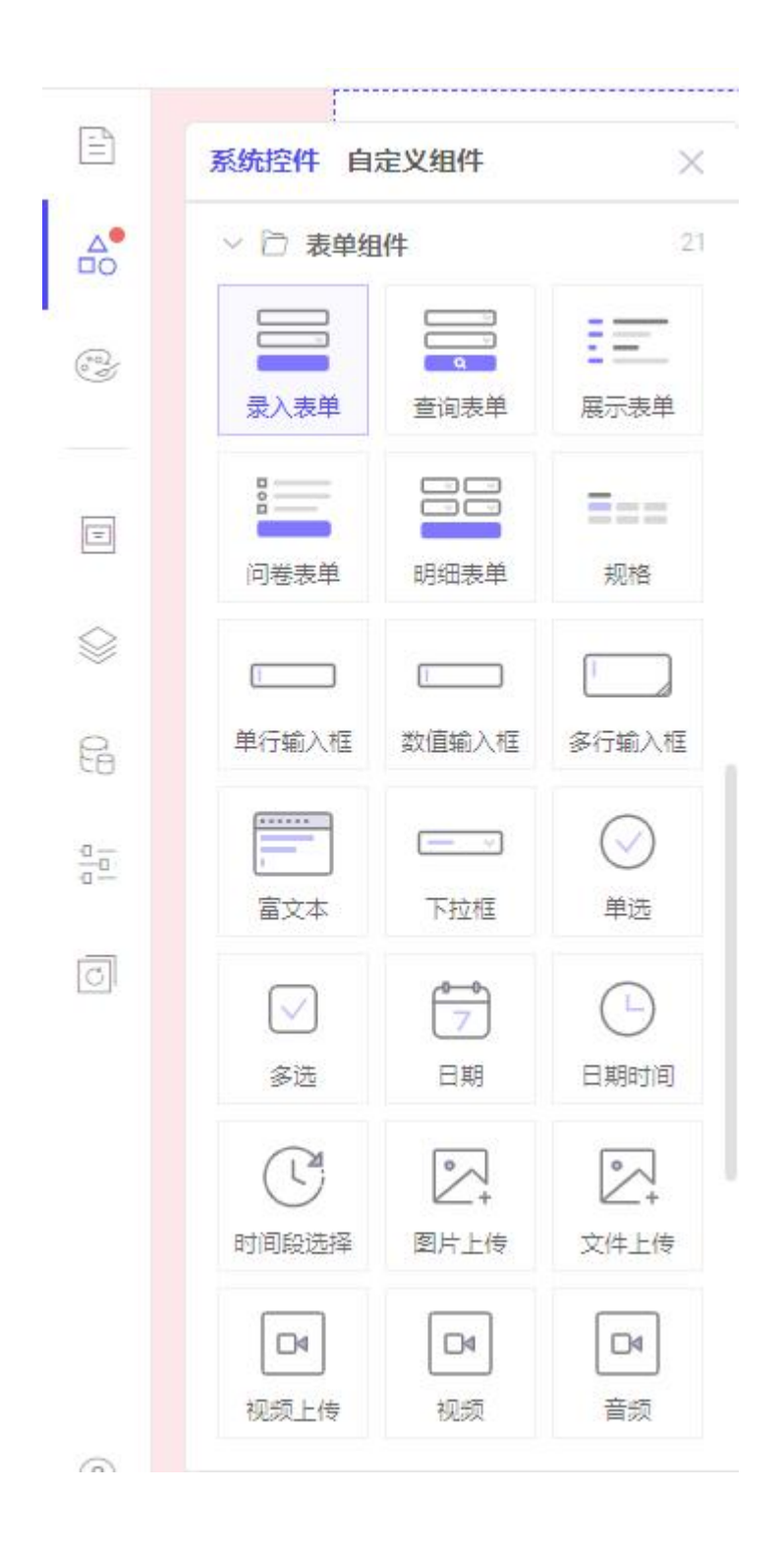

# 八、移动端的制作

移动端和 pc 端子应用的搭建方式类似,添加控件、引用数据源、设置页面参数,调用流程等操作基本一致。

pc 端子应用目前只要用于后台管理系统的搭建,而移动端主要用于用户端的展示。

## 8.1 移动端常用场景

### 8.1.1 列表展示实体数据点击跳转到对应数据详情

该场景的具体操作方法如下:

第一步:根据业务需求,选择合适的列表控件添加到页面上,并绑定需要展示数据的实体和字段(如下图:选择商品列表控件绑定"商品"实体和字段)。

| 当前页面  | :商品列表                                    |          | 6 | $\leq$ | $\subset$ | - ALLA | $\triangleright$ | ନ      |
|-------|------------------------------------------|----------|---|--------|-----------|--------|------------------|--------|
|       |                                          |          |   | 0      |           |        |                  | ×      |
| Q. 搜索 | Å                                        |          |   | 样式     | 数         | 据      | 事件               | 位置     |
|       | ·<br>··································· | •        |   | 数据源:   | ŧ         |        | list商            | 6      |
| 画厨 ※2 | 复古电热水壶<br>900                            |          |   | 属性     | 绑         | 定字段    |                  |        |
|       |                                          | 0        |   | 讨而图    |           | 产品封面   |                  | ~      |
|       |                                          | <b>a</b> |   | 文字一    |           | 产品名称   |                  | ~      |
| 文字    | ۶                                        | •        |   | 文字二    |           | 产品简介   |                  | $\sim$ |
| 文字 文字 | 2                                        |          |   | 文字三    |           | 价格     |                  | ~      |
| f     |                                          |          |   | 文字四    |           | 划线价    |                  | ~      |
|       | o                                        | 9        |   | 文字五    |           | 请选择    |                  | ~      |
| L     |                                          |          |   | 文字六    |           | 请选择    |                  | $\sim$ |

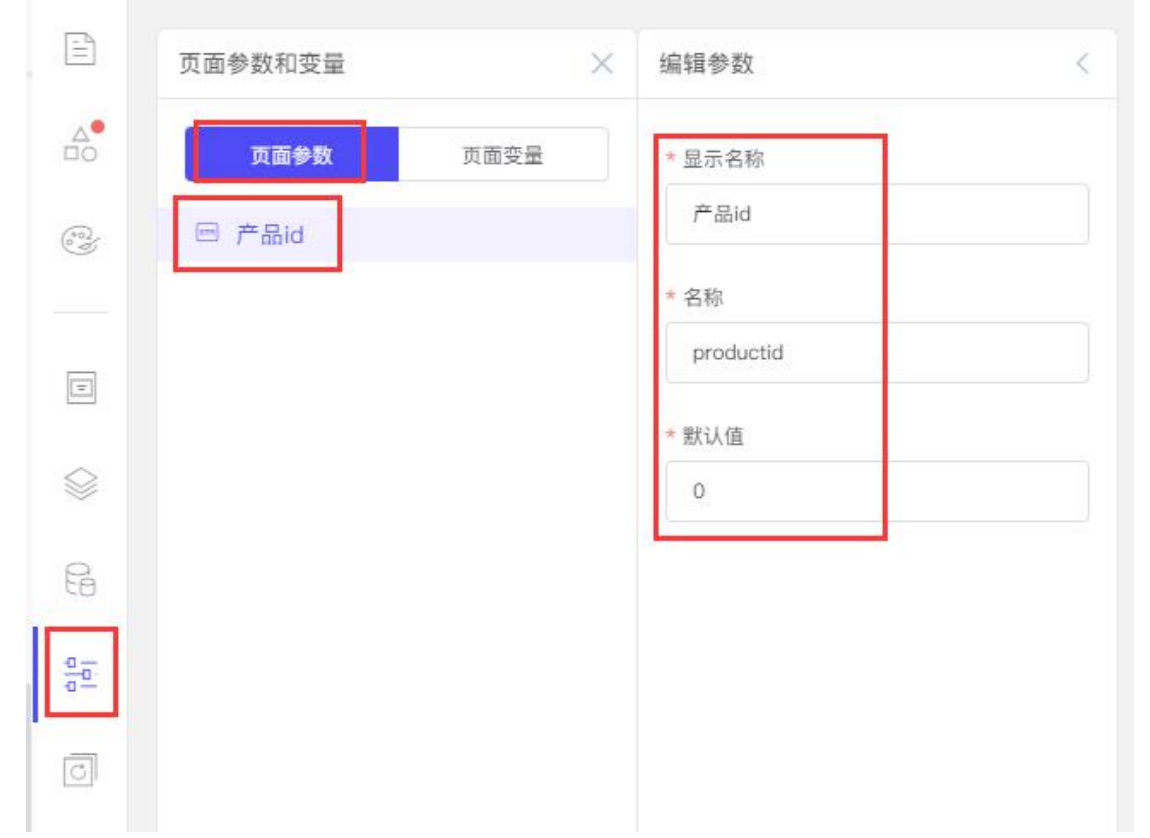

第二步:新建一个详情页,点击左侧栏的页面参数,新建一个页面参数并完善参数信息

在商品详情页添加文字、轮播图等控件绑定需要展示的详情的实体及字段(如添加轮播 图控件,绑定"商品"实体中的"产品封面"字段),并设置筛选条件(商品的编号-等于-

#### 万应工场操作手册

#### 刚才添加的页面参数)

当前页面:商品详情 B 数据 位置 绑定数据源 list商品 🔒 数据源: 属性 绑定字段 绑定字段 产品封面 list商品·产品名称 本页已引入的数据源 0 数据源列表 list商品 引入新数据源 × list商品规格 请选择 分组字段 © 🗇 排序字段 创建时间 □ 升序排列 评论-展示 © 🗇 筛选条件 评论-录入 收藏-录入 ( list商品 的 编号 等于 页面参数: productid) 统计字段 + 计算字段 + 数据更新时,自动推送到页面

第三步:返回列表所在页,点击进入列表的事件面板,添加跳转事件到"商品详情"页, 并且对商品详情页的页面参数进行赋值并确定

|           | - 12.2    | H [ | 行事件                 |    |
|-----------|-----------|-----|---------------------|----|
| 编辑动作      | 跳转页面 🖉    | ×   | ☞ 誤转页面              |    |
| 选择页面      |           |     | 在《当前窗口》打开《商品详情》     | 页面 |
| 商品详情      |           | ~   |                     |    |
| 该页面需要传入参数 | 0         |     | 按世事件                |    |
| 参数名称      | 赋值        |     |                     |    |
| productid | list商品.编号 | 1/2 |                     |    |
| 打开方式      |           |     | 新元动作,请先 <b>添加动作</b> |    |
| 当前窗口      |           | ~   |                     |    |

#### 万应工场操作手册

| 通用          | ~ | list商品     | 标签二     | (字符串) |
|-------------|---|------------|---------|-------|
| 自定义值        |   |            | 编号      | 字符串   |
| and arriver | _ |            | 全文检索    | 字符串   |
| 数据源         |   |            | 状态      | 字符串   |
| 页面参数        |   |            | 创建时间    | 日期)   |
| 页面变量        |   |            | 上一次修改时间 | (日期)  |
| 当前用户        |   | 请选择当前字段的子级 |         | ~     |
| 当前日期        |   | 当前选中       |         | ~     |
| 表达式         |   | 描述         |         |       |
| GUID        |   | list商品.编号  |         |       |
| 当前设备        |   |            |         |       |

效果呈现:点击列表中的 A 商品跳转到 A 商品的详情页,点击列表中的 B 商品跳转到 B 商品详情页。

8.1.2 展示不同分类下数据

如果文章和产品有多个分类,并且需要实现分类展示,可以使用竖向标签实现。具体操 作步骤如下(以产品分类为例):第一步:创建实体:在后台的数据中台中创建一个产品分 类和商品的普通实体。其中产品分类实体中新增一个数据格式为文本的"分类名称"字段, 商品实体中创建一个字段格式为关系字段的"产品分类"字段,选择关系实体为"产品分 类",关系字段为"分类名称"。

| ❤ 75应工15        | 百货小店ONEIN *      |                 |                                          |    | 3    | 产品分类   |             |
|-----------------|------------------|-----------------|------------------------------------------|----|------|--------|-------------|
| ←商品             |                  |                 |                                          |    |      | *显示名称  | 产品分类        |
| 数据分类            | 自定义字段 系统字段       |                 |                                          |    |      | *名称    | productsort |
| 字段列表 10<br>数据列表 | 量示名称             | 名称              | 数据格式                                     | 必填 | 特殊状态 | 备注     | 请输入名称       |
|                 | = 22.04          | productnumber   | 自然服务                                     |    |      | * 数据格式 | 关系字段        |
|                 | : 产品封度<br>: 产品名称 | productioner    | 二日 一 一 一 一 一 一 一 一 一 一 一 一 一 一 一 一 一 一 一 |    |      | *关系实体  | 产品分类        |
|                 | 三 产品等介           | introduction    | 文本                                       |    |      | • 关系字段 | 分类名称        |
|                 | E 10146          | price           | 2018                                     |    |      | 戦は禅伝   | 课输入新计算法     |
|                 | i glastit        | markingprice    | 89                                       |    |      |        |             |
|                 | <b>₽89</b> \$    | productsort     | 关系守段                                     |    |      | 默认输入   |             |
|                 | ○ 产品体情           | productidefails | 24                                       |    |      |        | 下拉框 选择按钮    |

第二步: 在移动端设计器产品分类页面添加竖向标签并绑定数据源、设置事件 首先, 在左侧栏的添加控件面板中找到"竖向标签"控件并且添加到页面上

|            | NUMITIT F | TIENS        | ~    |      |     |  |
|------------|-----------|--------------|------|------|-----|--|
| <b>∆</b>   |           | <b>○</b> <   |      |      | 分类1 |  |
| <u></u>    | 图片        | 图片相册         | 轮播图  |      | 分类2 |  |
|            | /         | [ <u>,</u> ] |      |      | 分类3 |  |
| =          | 线条        | 点赞收藏         |      |      | 分类4 |  |
| ~          | > 🏾 排版    | 布局组件         |      | 1    | 分类5 |  |
| 8          |           |              | :::  | 所有分类 |     |  |
| 0          | 容器        | 固定容器         | 宫格   | 分类2  |     |  |
| 10         |           | 748          | TAB  | 分类3  |     |  |
| -          | 列表项       | 横向标签         | 竖向标签 | 分类4  |     |  |
| <u>c</u> h |           |              |      | 分类6  |     |  |
|            | 弹窗        |              |      | 分类7  |     |  |
|            |           |              |      |      |     |  |

然后点击竖向标签的属性按钮,进入数据面板,绑定上一步创建的"产品分类"实体, 实体的用途为展示,实体字段选择"分类名称"

|     | 当前页面:分类 |   | Ħ | $\leq$ | ÷    | $\triangleright$ | 6   |
|-----|---------|---|---|--------|------|------------------|-----|
|     |         |   |   | 标签 🧷   |      |                  | ×   |
| 分类1 | o       |   |   | 样式     | 数据   | 事件               | 位置  |
| 公米9 |         | 0 |   | 数据源:   |      | list产品分数         | * 6 |
| 万美と |         | 0 |   | 属性     | 实体字段 |                  |     |
| 分类3 |         | • |   | 分类     | 分类名称 |                  | ~   |
| 分类4 |         | ē |   |        |      |                  |     |
| 分类5 |         | - |   |        |      |                  |     |
|     |         |   |   |        |      |                  |     |
|     |         |   |   |        |      |                  |     |

最后点击竖向标签的事件面板,点击"添加动作",选择数据-查询数据,点击"去选 择"选择"产品分类"实体为查询数据的实体后并确定

|        |     |                |     |    |   | 标签 0  |    |       |    |
|--------|-----|----------------|-----|----|---|-------|----|-------|----|
| 1      | 分类1 | o              |     | 0  |   | 样式    | 数据 | 事件    | 位置 |
| 加作     | 3   | 查询数据 🖉         |     |    | × | 分类查询等 | I件 |       | +  |
|        | >   | 数据源: 暂时未选择数据源, | 去选择 |    |   |       |    | 2     |    |
|        | >   |                |     |    |   |       |    |       |    |
| 1      | ~   |                |     |    |   |       |    | 统通加动作 |    |
| 据      |     |                |     |    |   |       |    |       |    |
| 锯      |     |                |     |    |   |       |    |       |    |
| 据      |     |                |     |    |   |       |    |       |    |
| 务端数据排序 |     |                |     |    |   |       |    |       |    |
| 端数据排序  |     |                |     |    |   |       |    |       |    |
| i建数据   |     |                |     |    |   |       |    |       |    |
| 除数据    |     |                |     |    |   |       |    |       |    |
|        |     |                | 取消  | 确定 |   |       |    |       |    |
|        |     |                |     |    |   |       |    |       |    |

| 链接      | > | 数据源: list商品 🔒 |      |    |
|---------|---|---------------|------|----|
| 控件      | > |               |      |    |
| 数据      | ~ | 筛选条件:         | 设置条件 | ¶∎ |
| 保存数据    |   |               |      |    |
| 刷新数据    |   |               |      |    |
| 查询数据    |   |               |      |    |
| 服务端数据排序 |   |               |      |    |
| 客户端数据排序 |   |               |      |    |
| 新建数据    |   |               |      |    |
| 删除数据    |   |               |      |    |

#### 第三步:添加列表并设置筛选条件

首先,在左侧栏的添加控件面板中选择需要的列表样式,并添加到竖向标签的内容栏上

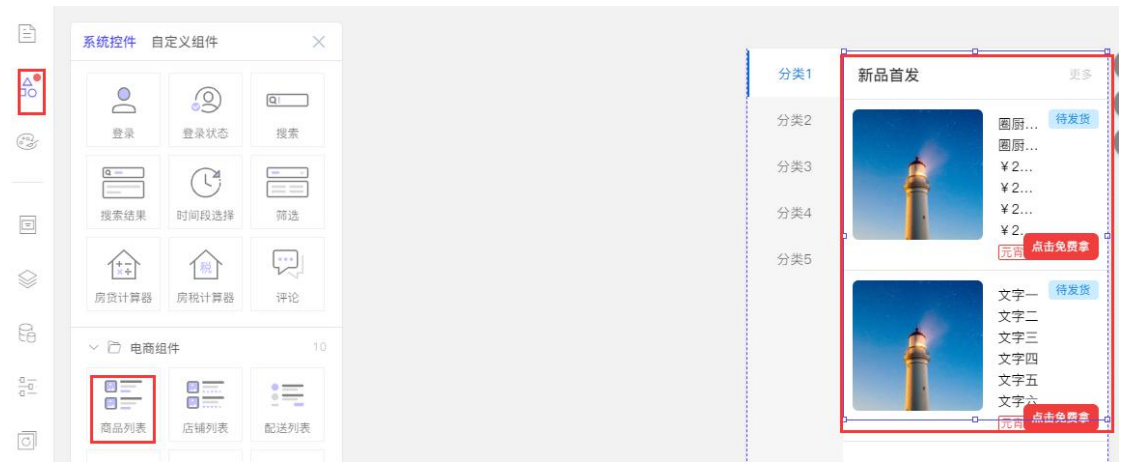

然后,点击列表控件的属性按钮,进入数据面板,绑定"商品"实体,并按需求绑定字

#### 万应工场操作手册

| 要索 |   |                      | 6 |  | 样式   | 数据事件 | F.     |
|----|---|----------------------|---|--|------|------|--------|
| 类1 |   | 國际复古申执水壶             | ō |  | 数据源: |      | list商品 |
| 类2 | * | 画厨复古电热水壶<br>现价:¥2999 |   |  | 属性   | 绑定字段 | _      |
|    | Ī | 市场价:¥2999<br>限时购     | Ŧ |  | 封面图  | 产品封面 | -      |
|    |   |                      |   |  | 文字一  | 产品名称 |        |
|    | + | 文字二<br>文字二<br>现价:文字三 |   |  | ×子_  | 产品简介 |        |
|    | Ť | 市场价:文字四限时购           |   |  | 文字四  | 划线价  | -      |
|    |   | 圈厨复古电热水壶             | _ |  | 文字五  | 请选择  |        |
|    | * | 國厨复古电热水壶<br>现价:¥2999 |   |  | 文字六  | 请选择  | 1      |
|    |   | 市场价:¥2999<br>限时购     |   |  | 标签1  | 标签一  |        |
|    |   |                      |   |  | 标签2  | 请选择  |        |
| 4  |   | 0                    |   |  | 状态标签 | 请选择  | 2.5    |

最后,设置列表控件的筛选条件:点击左侧栏的本页数据源图标,进入商品实体的编辑 页面,点击筛选条件设置按钮

| 本页已引入的数据源 |     |
|-----------|-----|
|           | +   |
|           | © Ó |
| list商品    | 6   |
|           |     |
|           |     |
|           |     |
|           |     |
|           |     |
|           |     |
|           |     |

在设置条件面板新增条件为:分类名称-等于-产品分类(编号)后点击确定

| 符合全部  | 以下条件组   |             | + 新増分組 |
|-------|---------|-------------|--------|
| 符合 全部 | ∨ 以下条件项 | + 新增条件      | 回 删除分组 |
| 产品分类  | ~ 等于    | ✓ list产品分类。 | */ 🗇   |

| 通用   | ~ | list产品分类    | 分类名称    | 字符串    |
|------|---|-------------|---------|--------|
| 自定义值 |   | list商品      | 编号      | 字符串    |
| 数据源  |   |             | 全文检索    | (字符串)  |
| 页面参数 |   |             | 状态      | 字符串    |
| 页面变量 |   |             | 上一次修改时间 | 日期     |
| 当前用户 |   | 请选择当前字段的子级  |         | $\sim$ |
| 当前日期 |   | 当前选中        |         | ~      |
| 表达式  |   | 描述          |         |        |
| GUID |   | list产品分类.编号 |         |        |
| 当前设备 |   |             |         |        |

展示效果:点击不同的分类名称,列表会对应动态显示当前分类下的产品数据

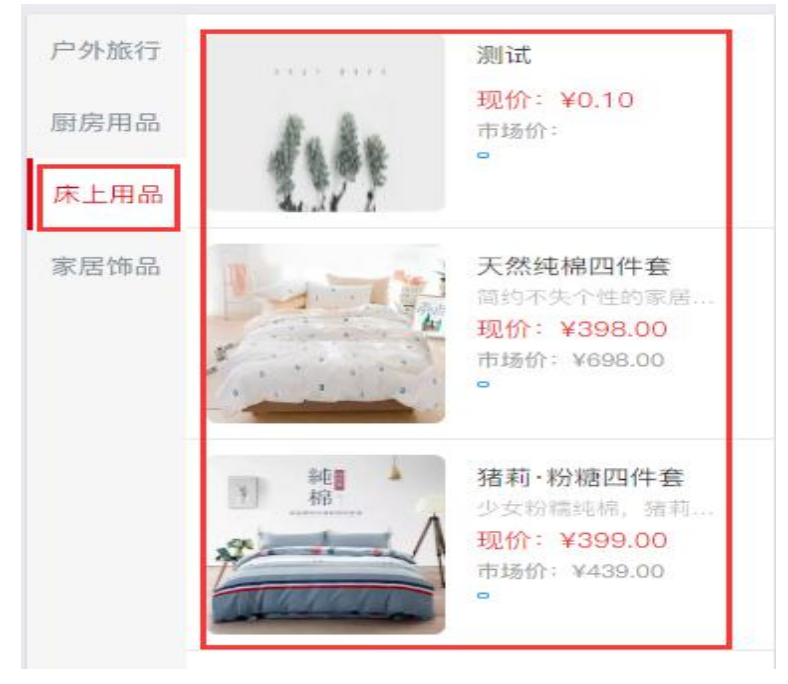

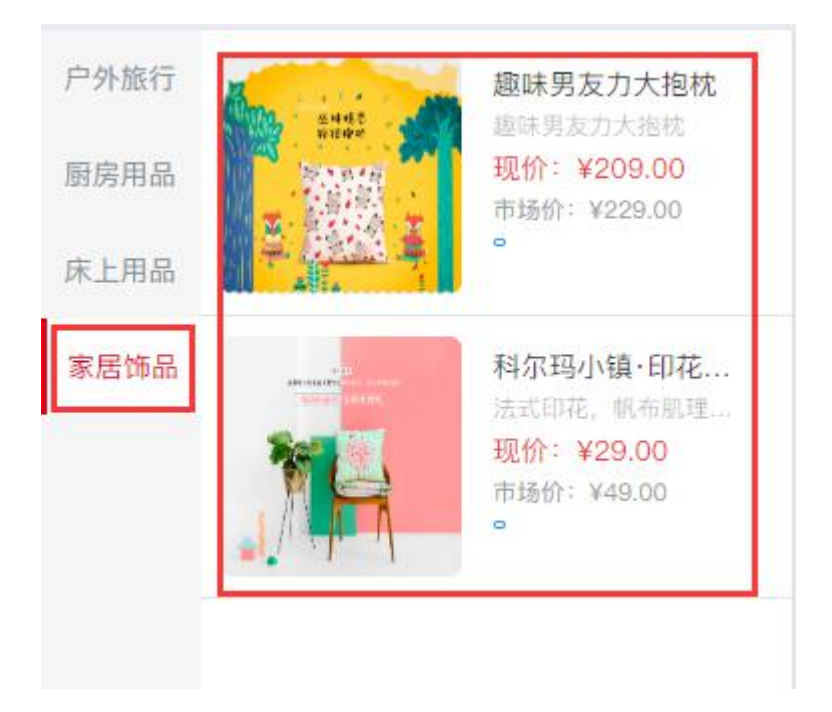

## 8.1.3 控件固定底部显示

该功能使用固定容器,添加后置顶显示在页面底部,如商品详情页需要将加入购物车、 立即购买、点赞、收藏等多个控件固定在底部置顶显示时可以通过添加该控件实现

| 当即兴国·阿加叶旧                  |          | 0 0    | 1    | CT2    |
|----------------------------|----------|--------|------|--------|
|                            |          | 底部容器 🧷 |      | ×      |
| 预售时间:                      | 限量 200 份 | 样式     | 位置   |        |
| 提货时间:                      | 已售 200 份 |        |      | _      |
|                            |          |        |      |        |
| 下单须知                       |          |        | 切换样式 |        |
|                            | <b>A</b> | 背景     |      | ~      |
| 商品评情                       |          |        |      |        |
|                            |          | お屋伯    |      | $\vee$ |
| list商品·产品名称<br>list存储规格·价格 |          |        | 0    |        |
|                            |          |        |      |        |
| 颜色                         |          |        |      |        |
| 太空银 摩登黑 暮光橙                | 樱金粉      |        |      |        |
| 翡冷翠 极光色                    |          |        |      |        |
| 内存                         |          |        |      |        |
|                            | 28G      |        |      |        |
|                            | 立即购买     |        |      |        |
| 客服 動物型 収蔵                  |          |        |      |        |

45

### 8.1.4 页面导航

通过开关是否开启导航功能按钮实现页面导航栏的启用、停用。

方法: 左侧工具栏-【添加控件】-【导航】,若需要开启导航功能则点为绿色。开启导 航栏后,导航会在页面底部置顶显示,右键导航栏进入【属性】,可以添加导航,根据自己 的需要输入导航名称,设置链接页面,并可设置图标。

| 添加控件 | ×                   |                 |            |
|------|---------------------|-----------------|------------|
| 通栏容器 |                     |                 |            |
| 底部容器 | 是否开启导航功能            |                 |            |
| 导航   |                     |                 |            |
|      | 编辑导航 >              | 0               | ×          |
|      | 导航名称                | 数据              |            |
|      | 个人中心                | 添加              | 导航         |
|      | 链接页面                | ★根据微信规定,小程<br>个 | 序的导航需介于2-5 |
|      |                     | 首页              |            |
|      |                     | 个人中心            | 2 🖻        |
|      | 个人中心~               | 标签              |            |
|      | 图标设置                | 商品              |            |
|      | ♥ 更換图标              |                 |            |
|      | 仅需上传默认图标,选中图标根据整体风格 |                 |            |
|      | 调整                  |                 |            |

注:开启导航栏后,导航只会在添加了导航数据的页面下显示。如下图:导航只会在绑 定为导航页面数据的页面下显示,并且小程序导航的数量需要介于 2-5 个之间。

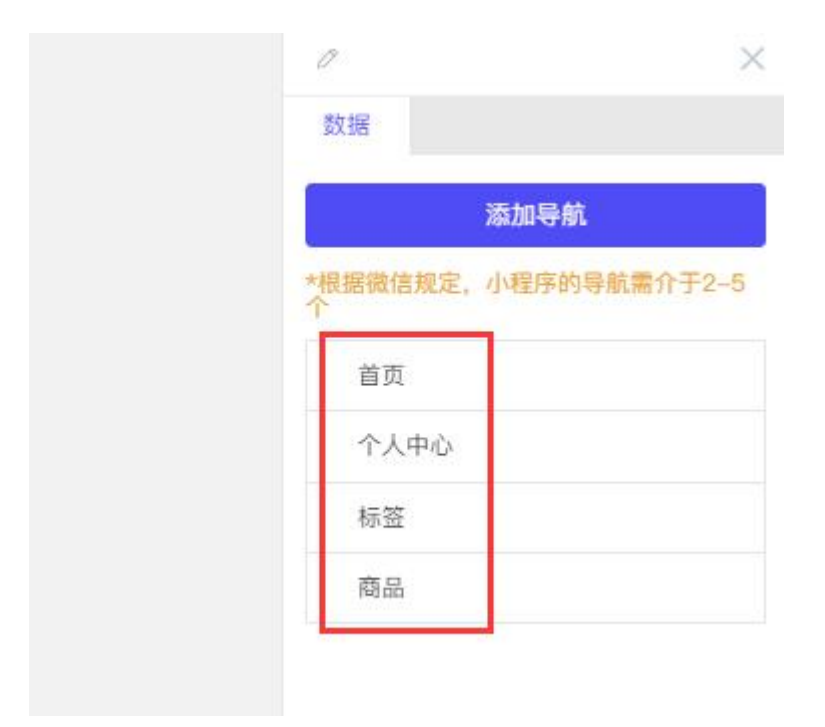

### 8.1.5 小程序授权登录

一般添加在个人中心页面,在左侧栏控件库中选择登录状态控件添加到页面即可使用。

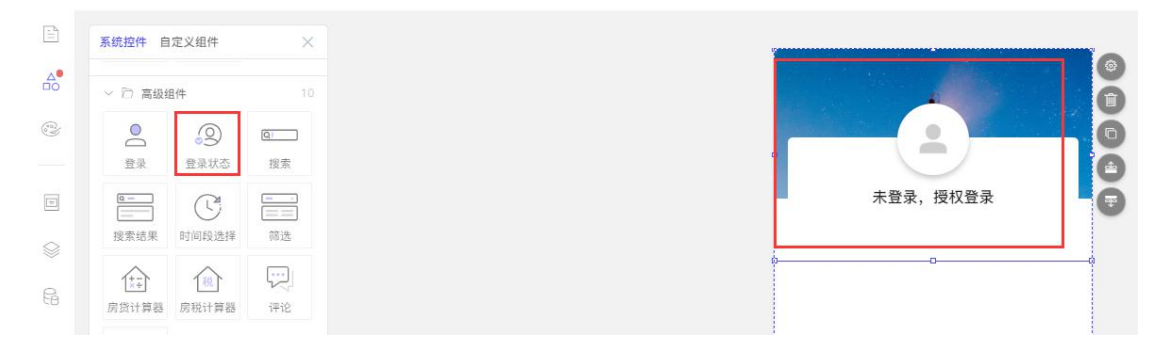

### 8.1.6 数据搜索

使用搜索控件和搜索结果控件,

具体使用方式如下:

第一步:在需要搜索的页面添加一个搜索控件,并设置搜索事件(如设置搜索事件为跳转到"商品搜索结果"页)

#### 万应工场操作手册

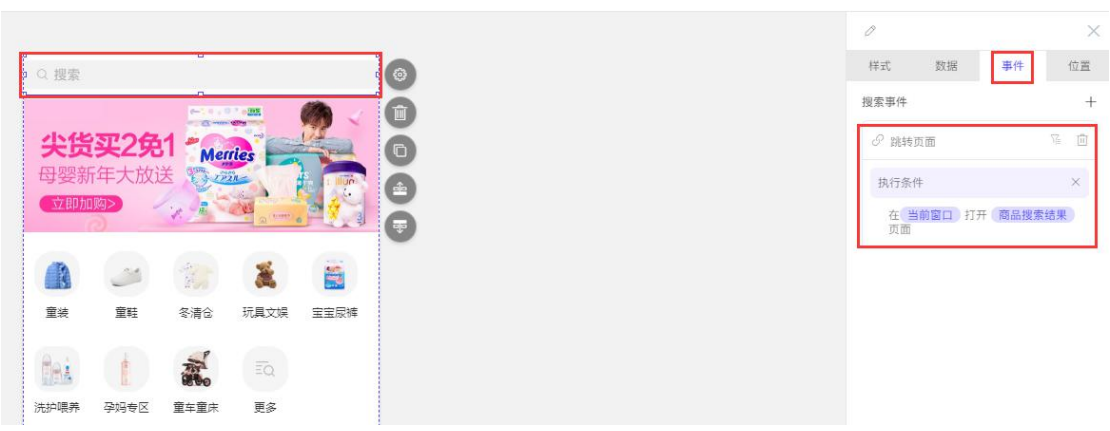

第二步:在商品搜索结果页添加一个搜索结果控件,并设置搜索事件为查询数据,并选择需要查询的数据源

| e                          |               | 2           | 取消 |      |     |
|----------------------------|---------------|-------------|----|------|-----|
| 编辑动作                       | 查询数据          |             |    |      | ×   |
| 连接<br>空件                   | ><br>数据源<br>> | 京: list商品 🔒 |    |      |     |
| 数据<br>保存数据<br>刷新数据         | > 筛选身         | <u> </u>    |    | 设置条件 | ₩a) |
| 查询数据<br>服务端数据排序<br>定已端数据排序 |               |             |    |      |     |
| 而, max通用户<br>新建数据<br>删除数据  |               |             |    |      |     |

第三步:在商品搜索结果页再添加一个列表类型的控件,并绑定和搜索结果控件绑定的 同一个数据源(如搜索结果控件绑定的数据源是"商品"实体,则列表控件也绑定"商品" 实体)

| 当前页面:商品搜索结果       |    |   | 5    |      | $\triangleright$ | ନ   |
|-------------------|----|---|------|------|------------------|-----|
|                   |    |   | 0    |      |                  | ×   |
| Q. 搜索             | 取消 |   | 样式   | 数据   | 事件               | 位置  |
| 國原复古由热水壳          |    |   | 数据源: |      | list商            | # 6 |
| 國防发口,包括外型         |    | â | 属性   | 绑定字段 |                  |     |
| #2555             |    | G | 封面图  | 产品封闭 | 0                | ~   |
|                   |    | à | 文字一  | 产品名称 | Я                | ~   |
| 文字一               |    | ē | 文字二  | 产品简介 | 1                | ~   |
| 文字二<br>文字三<br>文字三 |    |   | 文字三  | 价格   |                  | ~   |
| f                 |    |   | 文字四  | 请选择  |                  | ~   |
| 0                 |    |   | 文字五  | 请选择  |                  | ~   |

### 8.1.7 数据采集

在搭建移动端应用的过程中,经常会遇到需要采集用户相关信息的情况,如预约课程报 名、客房预订、健身私教预约等,移动端的数据采集功能可以通过表单控件实现,在相关页 面添加一个表单控件并绑定数据源实体(数据主要用于选择"新增数据"),这样用户通过 该表单提交的数据即可存储至所绑定的实体的数据列表中,如下图:

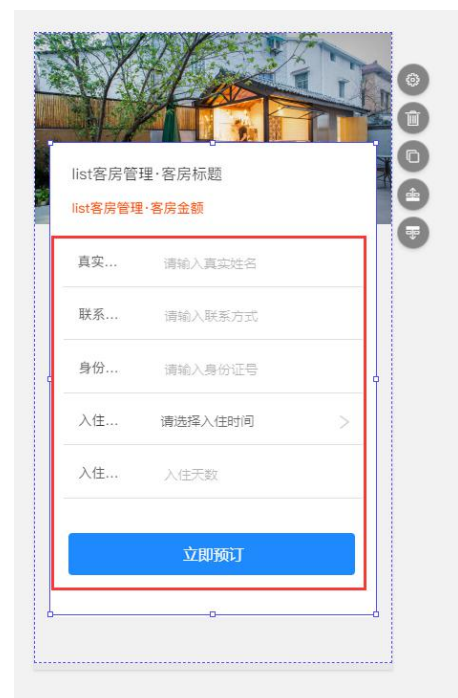

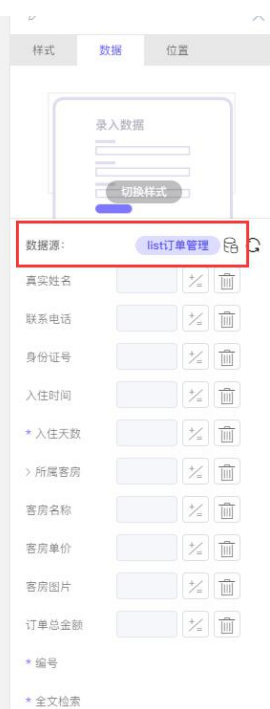

### 8.1.8 电商

电商类功能是移动端子应用搭建中的常用但又具有一定难度的场景,鉴于不同行业的电 商功能大体相同,一般电商流程我们可以通过选择电商模板后再根据实际业务需要进行小修 缮,有效降低搭建难度并提升搭建效率。具体操作方式如下:

首先,选择一个带电商功能的模板,根据业务需要进行微调,如当前业务需要按照商品分类 对商品进行区分,而电商模板又没有做商品分类,则需要新增一个商品分类的实体,并在商 品管理实体中新增一个关系字段到商品分类实体

#### 万应工场操作手册

| ← 产品分类 |    |                    |                              |      |
|--------|----|--------------------|------------------------------|------|
| 数据分类   |    | 自定义字段 系统字段         |                              |      |
| 字段列表   | 9  | 显示名称               | 名称                           | 数据格式 |
| 数据列表   |    | <sup>21</sup> 分类名称 | sortname                     | 文本   |
|        |    |                    |                              |      |
| ← 商品   |    |                    |                              |      |
| 数据分类   |    | <b>自定义字段</b> 系统字段  |                              |      |
| 字段列表   | 18 |                    |                              |      |
| 数据列表   |    | 显示名称               | 名称                           | 数据格式 |
|        |    | ※商品编号              | productnumber                | 自动编号 |
|        |    | ※ 产品封面             | productcover                 | 图片   |
|        |    | ◎ 产品名称             | productname                  | 文本   |
|        |    | 产品简介               | introduction                 | 文本   |
|        |    | ∷ 价格               | price<br>在商品管理实体的基础上新增商品分类字段 | 数值   |
|        |    | Ⅱ 划线价              | markingprice                 | 数值   |
|        |    | :: 产品分类            | productsort                  | 关系字段 |

#### 然后,在移动端子应用配置微信支付

点击需要实现电商功能的移动端子应用的"应用详情",进入"微信小程序"标签,点击"微信支付"按钮(如果没有绑定小程序,需要先授权绑定小程序),在小程序支付配置 弹窗中配置微信支付商户号和微信商户号 API 密钥后保存即可。

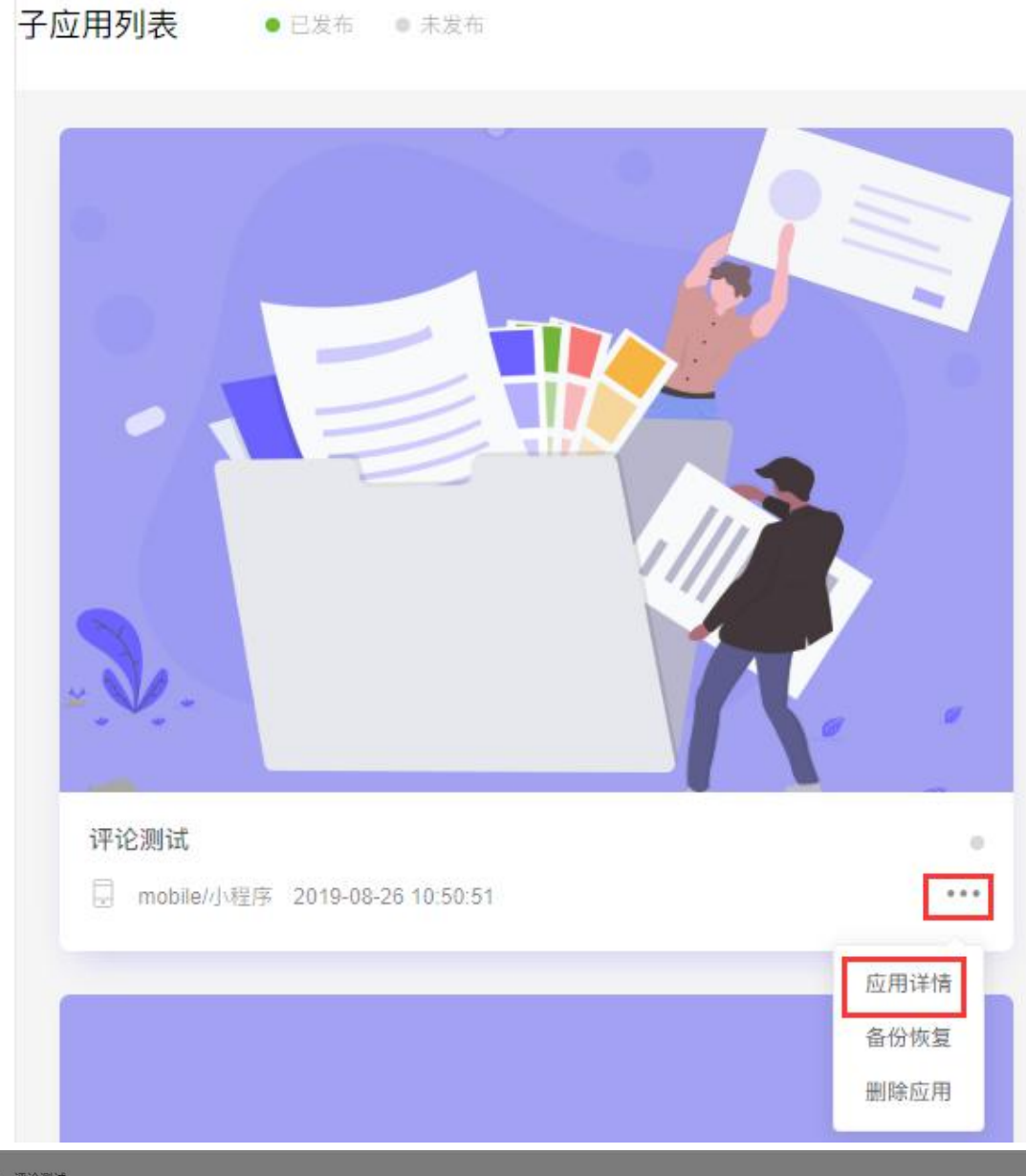

| ← 评论测试                          |           |                                                                                                  |     |
|---------------------------------|-----------|--------------------------------------------------------------------------------------------------|-----|
| 应用详情                            | 微信小程序 未发布 | 小桂序微信支付配置                                                                                        | × . |
| 基硫设置<br>强值小理序<br>文付宝小程序<br>备份恢复 |           | 後信小堰序仪支持微信支付(進户号) 且已完成微信认证、个人用户留不能开通支付功能、<br>微信支付商户号[MCH<br>[D] 微信商户号API密钥[P<br>artnerKey] 取消 保ィ | Ģ J |

51

### 8.1.9 点赞收藏

如果需要实现点赞、收藏文章或者商品的功能,可以通过点赞收藏控件实现,具体操作 方法如下(以商品收藏为例):

在商品详情页添加一个"点赞收藏"控件,业务设置选择"收藏",绑定需要收藏的实体,并对字段赋值(注:收藏数据 ID 必须赋值,其他字段可根据需求选择性赋值)

|                                         | 当前页面:点赞            |       |     |   |         | B  | 5 0    |      | $\triangleright$ | (A) |
|-----------------------------------------|--------------------|-------|-----|---|---------|----|--------|------|------------------|-----|
|                                         |                    |       |     |   | 业务设置    | >  | 0      |      |                  | ×   |
| list商品管理·商品名                            | 称                  |       |     |   | 点赞      | 收藏 | 样式     | 如据 事 | 件                | 位置  |
| 0                                       |                    |       |     |   | 点替/收藏实体 |    |        | 业务设置 |                  |     |
| Ç 12                                    |                    | 0     |     |   | 商品管理    | ~  |        |      |                  |     |
|                                         |                    | 0     |     |   | 4       |    |        |      |                  |     |
|                                         |                    | 0     |     |   |         |    |        |      |                  |     |
|                                         |                    | •     |     |   |         |    |        |      |                  |     |
|                                         | 当前页面:点赞            |       |     |   |         |    | 5 C    |      |                  |     |
|                                         |                    |       |     |   |         |    |        |      |                  |     |
| list商品                                  | 管理·商品名称            |       |     |   |         |    | 样式     | 数据 芽 | 鮮件               | 位置  |
| 「「「「「」」                                 | 关于                 |       | ×   |   |         |    |        | 业务设置 | 1                | _   |
| 运用 ···································· |                    |       |     | 1 |         |    | 数据源:   |      | 久藏豪入             |     |
| 自定义信                                    | 收藏-录入<br>liet赛品做T用 | 商品名称  | 字符串 |   |         |    | 字段     | 赋值   |                  |     |
| 数据源                                     | notinitia ext      | 价格    | 数字  |   |         |    | 收藏实体   |      |                  |     |
| 页面参数                                    |                    | 新增的字段 | 字符串 |   |         |    | 收藏数据ID |      |                  |     |
| 页面变量                                    |                    | 全文检索  | 学術事 |   |         |    | 图片     |      |                  |     |
| 当前用户                                    | 请选择当前字段的子级         |       | ~   |   |         |    | 12.95  |      |                  |     |
| 当前日期                                    | 当前选中               |       | ~   |   |         |    | 101425 |      |                  |     |
| 表达式                                     | 描述                 |       |     |   |         |    | 描述     |      |                  |     |
| GUID                                    | list商品管理.编号        |       |     |   |         |    | 日期     |      |                  |     |
| 当前设备                                    |                    |       |     |   |         |    | 数值     |      |                  |     |
|                                         |                    | 取消    | 确定  |   |         |    | 未登录跳转  | 页面   |                  |     |
|                                         |                    |       |     |   |         |    | 内置登    | 泉页   |                  | ۵.  |
|                                         |                    |       |     |   |         |    |        |      |                  |     |

如果需要实现当前用户可以查看到自己收藏的商品数据,则还需要新增一个我的收藏页面进行编辑,方法如下:

添加一个我的收藏页面,新增一个列表控件,绑定"收藏"实体和相关字段

|      | 当前贝伯马拉的机械                                 |     |  |  |  | 2      | C I     |        |   |
|------|-------------------------------------------|-----|--|--|--|--------|---------|--------|---|
|      |                                           | -01 |  |  |  | 0      |         |        |   |
| 文章列表 | 宣看更多                                      | ۲   |  |  |  | 样式     | 数据      | 事件     |   |
|      | 南澳大利亚的夏天,是我最期                             | Û   |  |  |  | 数据源:   |         | listik | 藏 |
|      | 被阴雨笼罩一个多月后,我终于受不                          | 6   |  |  |  | 属性     | 绑定字[    | ę.     |   |
| 1    | 了了,决定出发去寻找流浪的太阳<br>2018-01-22 △ 108 ○ 108 | ă   |  |  |  | 封面图    | 图片      |        |   |
| -    |                                           | Ā   |  |  |  | 标题     | 标题      |        |   |
|      | 【对世界上瘾】独自开着野马                             | -   |  |  |  | 简介     | 请选      | 2      |   |
| -    | 不知不见他了大手步,几乎每天都里<br>复着枯燥的两点一线的生活,已经…      |     |  |  |  | 日期日    | 200200- | 8      |   |
|      | 2018-09-29 🖾 198 ♡ 198                    |     |  |  |  | 10.000 | MEADO   | 5<br>  |   |
|      | 直看更多                                      |     |  |  |  | 収藏数    | 请选      | ŧ      |   |
|      |                                           | 1   |  |  |  | 列表操作   | -       |        |   |
|      |                                           |     |  |  |  | 赞点     |         |        |   |
|      |                                           |     |  |  |  | 此藏     |         |        |   |

对收藏实体设置筛选条件: 创建人-等于-当前用户. 用户编号, 这样, 用户收藏商品后,

|  | 进入我的收藏页面, | 就可以查看到自己收藏的商品列表信息。 |
|--|-----------|--------------------|
|--|-----------|--------------------|

| 设置条件       |             |          | ×      |
|------------|-------------|----------|--------|
| 符合全部       | ∨ 以下条件组     |          | + 新増分组 |
| 符合全部       | ∨ 以下条件项     | + 新増条件   | 〕删除分组  |
| 创建人        | ~ 等于        | ~ 当前用户.用 | *      |
|            |             | 取消       | 确定     |
| 刀组于权       |             |          |        |
| 排序字段       | 创建时间        | → □ 升序排列 |        |
| 筛选条件       |             |          |        |
| ( list收藏 的 | 创建人等于当前用户用户 | 编号)      |        |
|            |             |          | 确定     |

## 8.2 移动端控件清单

## 8.2.1、基础组件

基础组件即常用控件,如文字控件、按钮控件、图片控件等

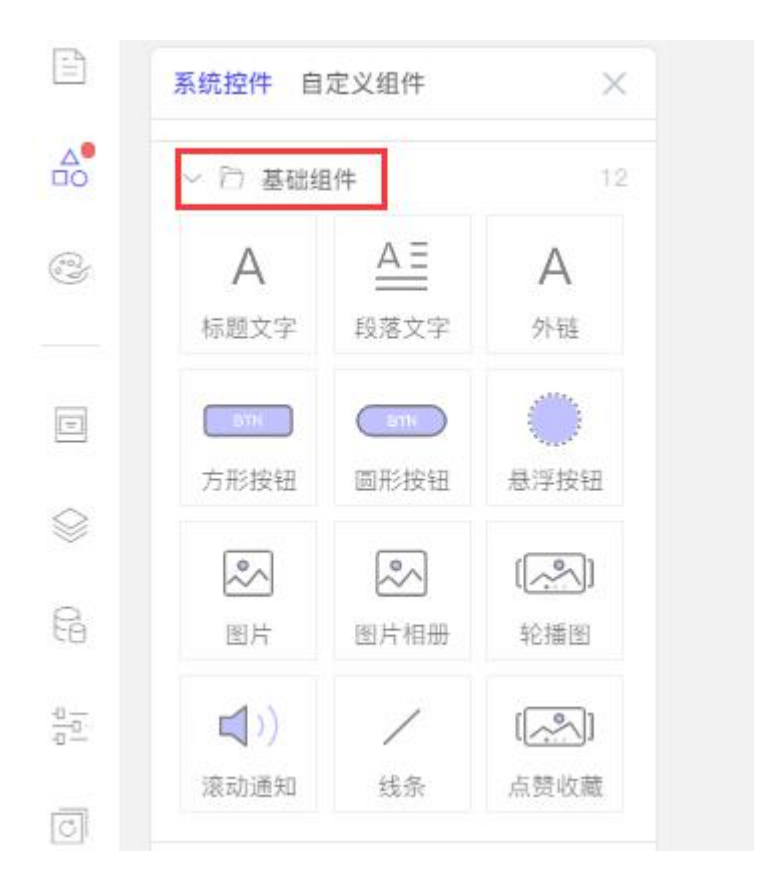

## 8.2.2、排版布局组件

用于页面的排版布局,实现页面多样化、个性化展示,如容器控件、宫格控件、标签控 件等

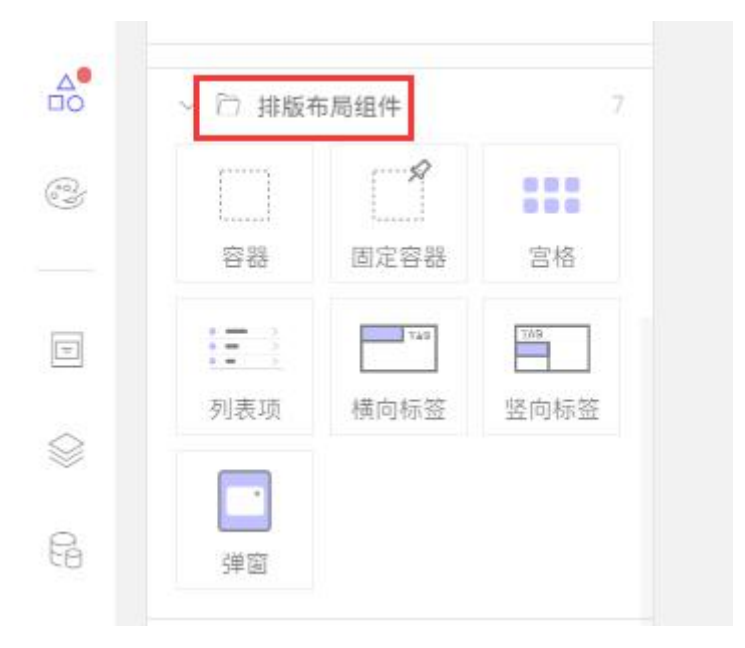

## 8.2.3、展示组件

系统控件 自定义组件 × A. □ 展示组件 12 视频列表 文章列表 图文列表 左右滑动列 表 列表13 双图列表  $\otimes$ 0 6 图集 表格 定位 E, 0 50% 00 城市选择 地图 进度条 C 0 C 07 52 倒计时 评论列表 时间段 附件列表

展示组件主要用于实体数据的展示,是实现各个功能模块的基础。

## 8.2.4、表单组件

表单组建常用于采集、编辑数据

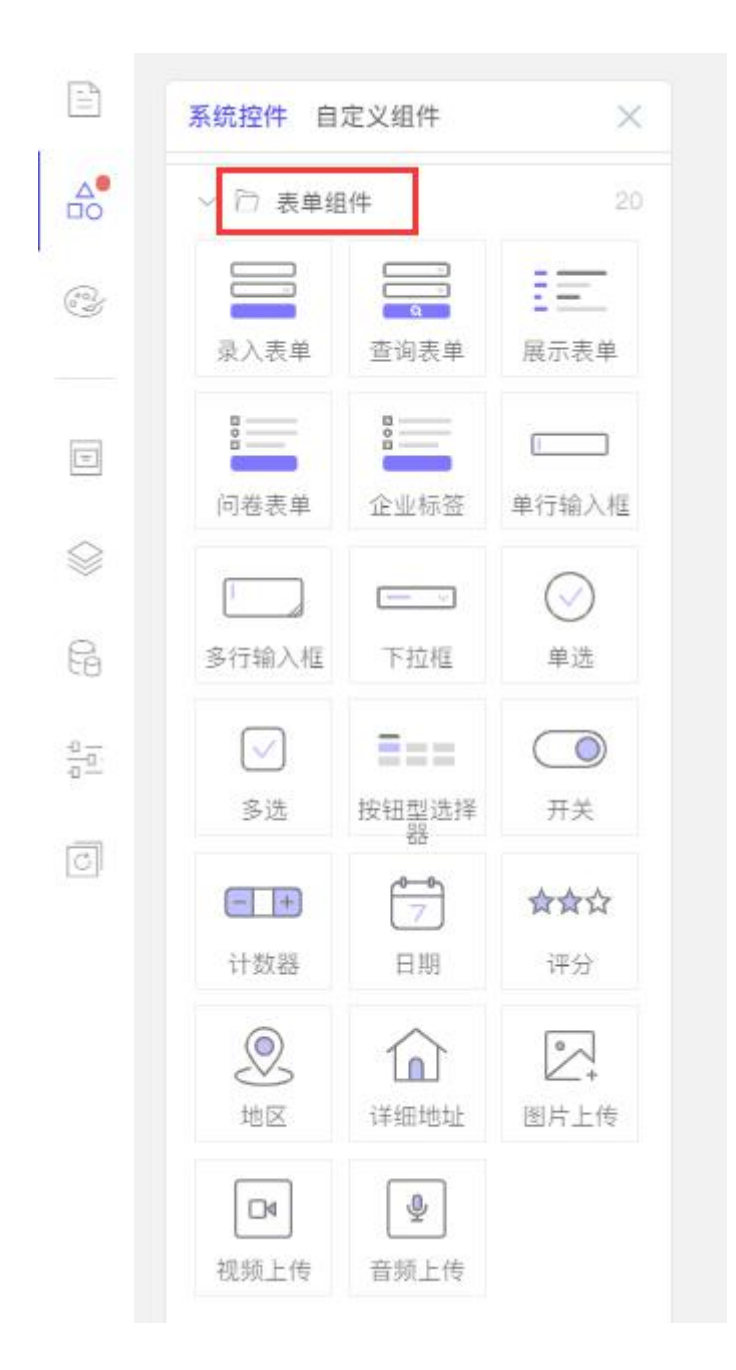

## 8.2.5、高级组件

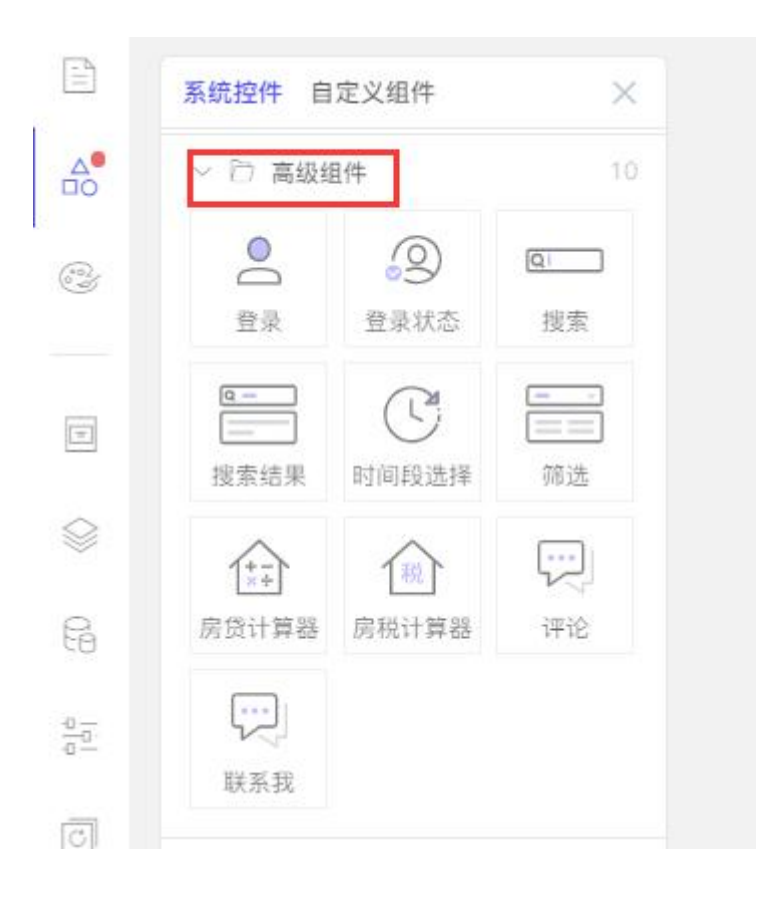

# 8.2.6、电商组件,

电商组件涵盖了电商功能常用的控件

| 商品列表  | 回言   | 副語   |
|-------|------|------|
| いの物车  | 收货地址 | (新)  |
| 11单确认 | 规格   | 时间规格 |

## 8.2.7、营销组件

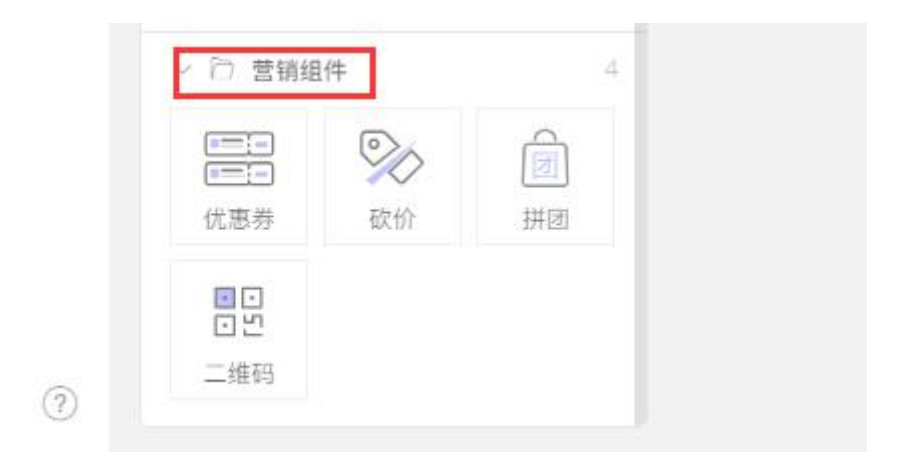

# 九、应用上线

# 9.1 PC 管理后台

客户无特定域名要求,可直接使用预览地址访问

客户有独立域名要求,可在应用详情详情绑定名,然后在客户域名管理后台将域名解析 到我们指定的解析记录值

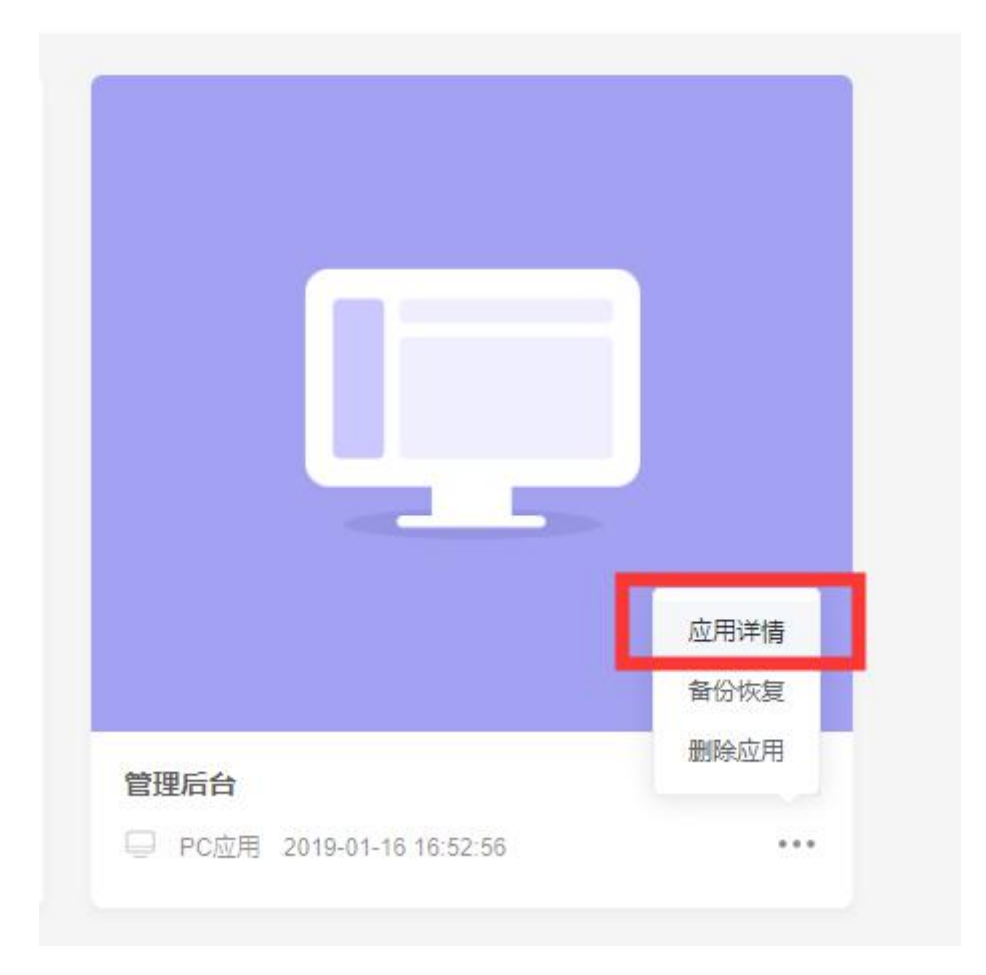

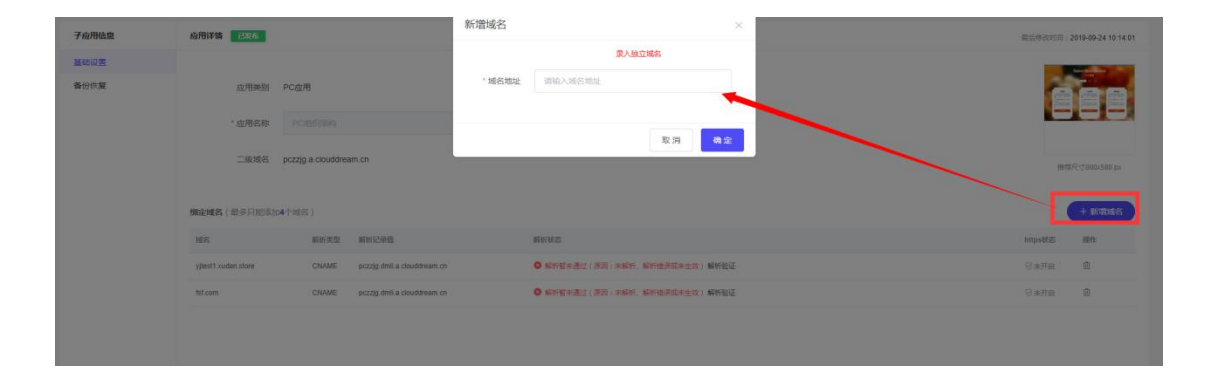

| 绑定域名(最多只能添加44       | 〉城名)  |                             | 在麥卢城名管理后台,新增一条CNAME解析,解析记录值使用指定的值 |         | + 新增域名 |
|---------------------|-------|-----------------------------|-----------------------------------|---------|--------|
| 地名                  | 解析类型  | 解析记录值                       | 解析状态                              | https状态 | 操作     |
| yjtest1.xudan.store | CNAME | pczzjg.dmli.a.clouddream.cn | ◎ 解析蓄未遵过(原因:未解析、解析物理或未生效)解析验证     | ③未开启    | Ô      |
| fsf.com             | CNAME | pczzją dmli.a.clouddream.cn | ◎ 編析響來通过(原因:未解析,解析播表或來生效)解析验证     | ③未开启    | ۵.     |

解析生效后,在 PC 子应用的设计器中,点击右上角的发布按钮,发布成功后,即可使用独立域名访问

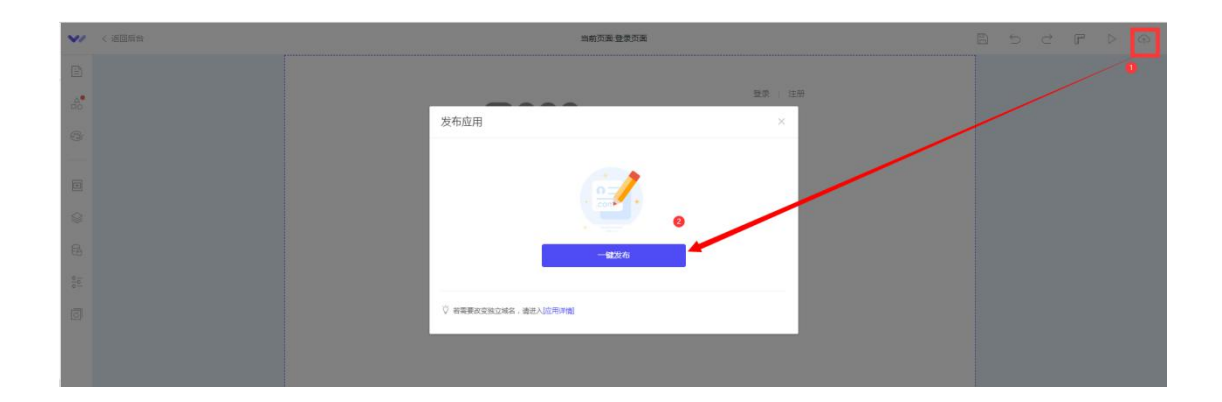

# 9.2 小程序上线

绑定小程序:

进入移动端应用详情-微信小程序,点击授权,使用小程序管理员微信扫描后绑定

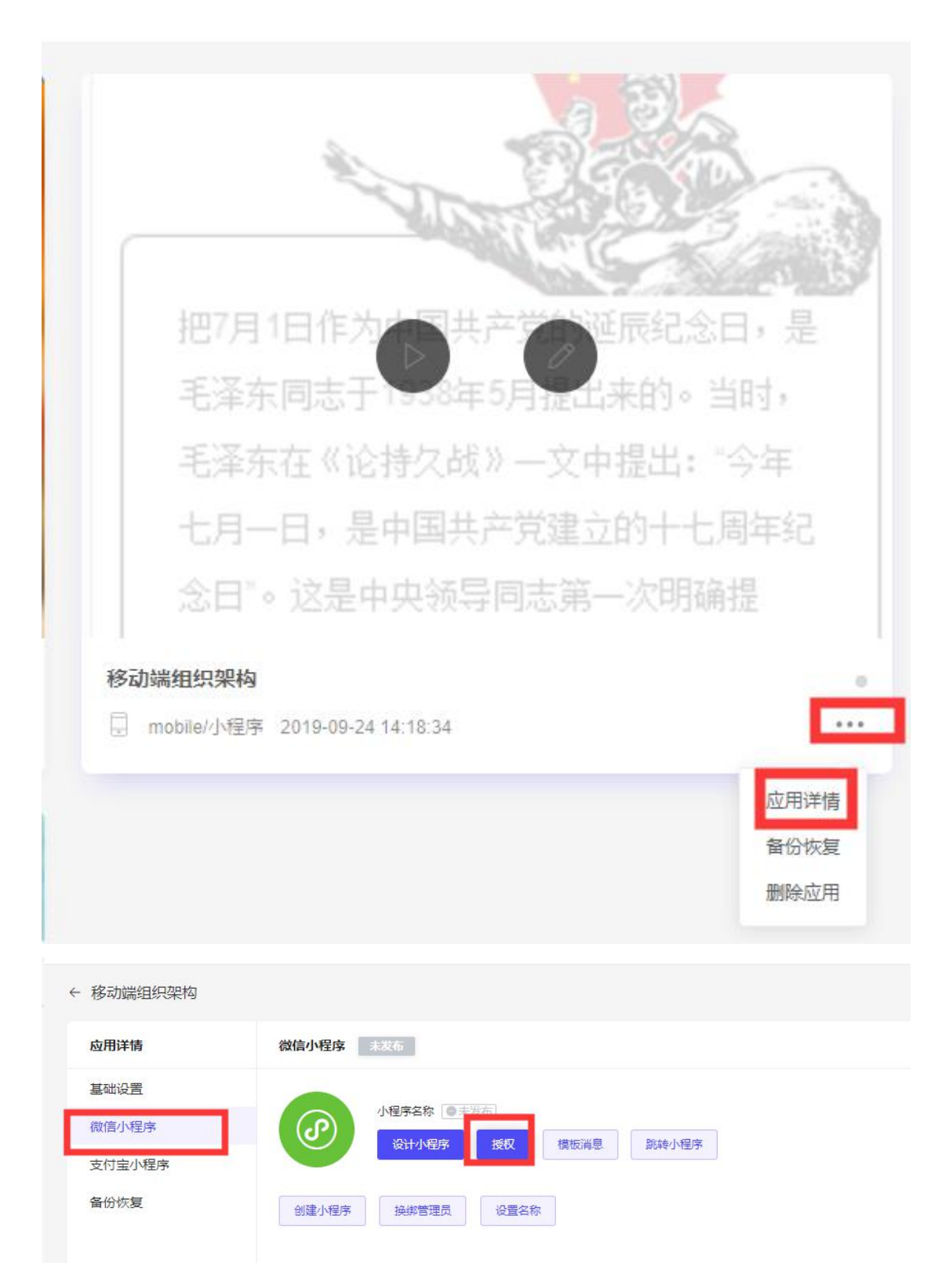

设计完成后,点击设计器上的发布按钮,提交小程序审核,微信审核通过后,即可使用 小程序访问到我们的小程序页面

#### 万应工场操作手册

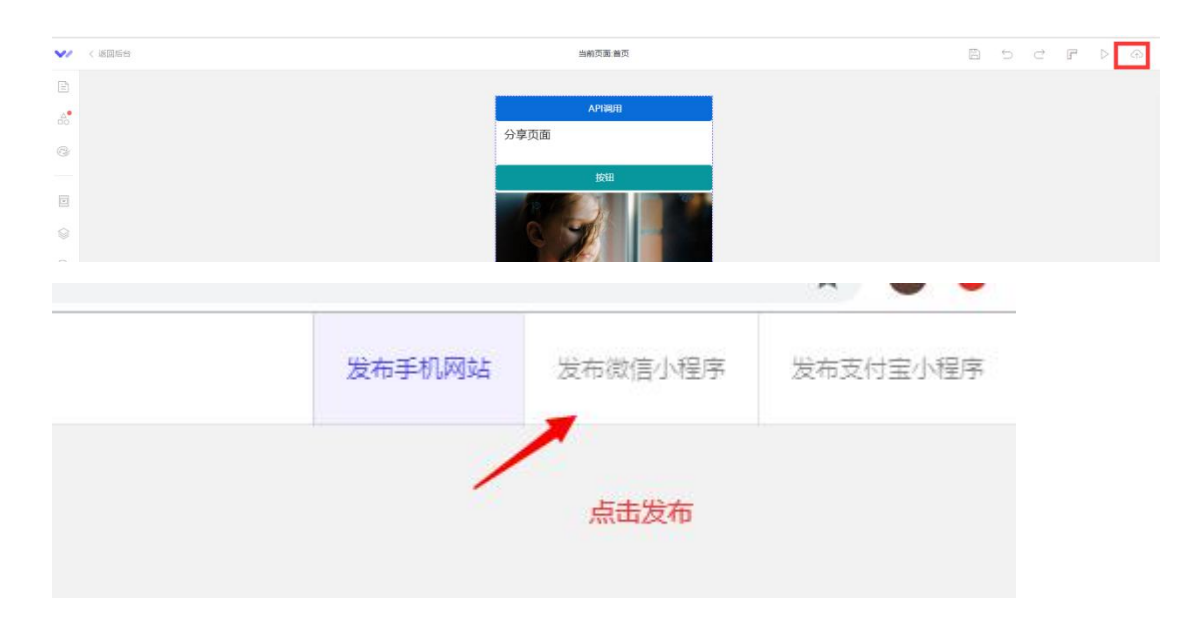